# 第2章 ご利用開始までの作業

本サービスのご利用を開始するにあたり行う事前処理は次の通りとなります。 ≪ご利用開始までの流れ≫

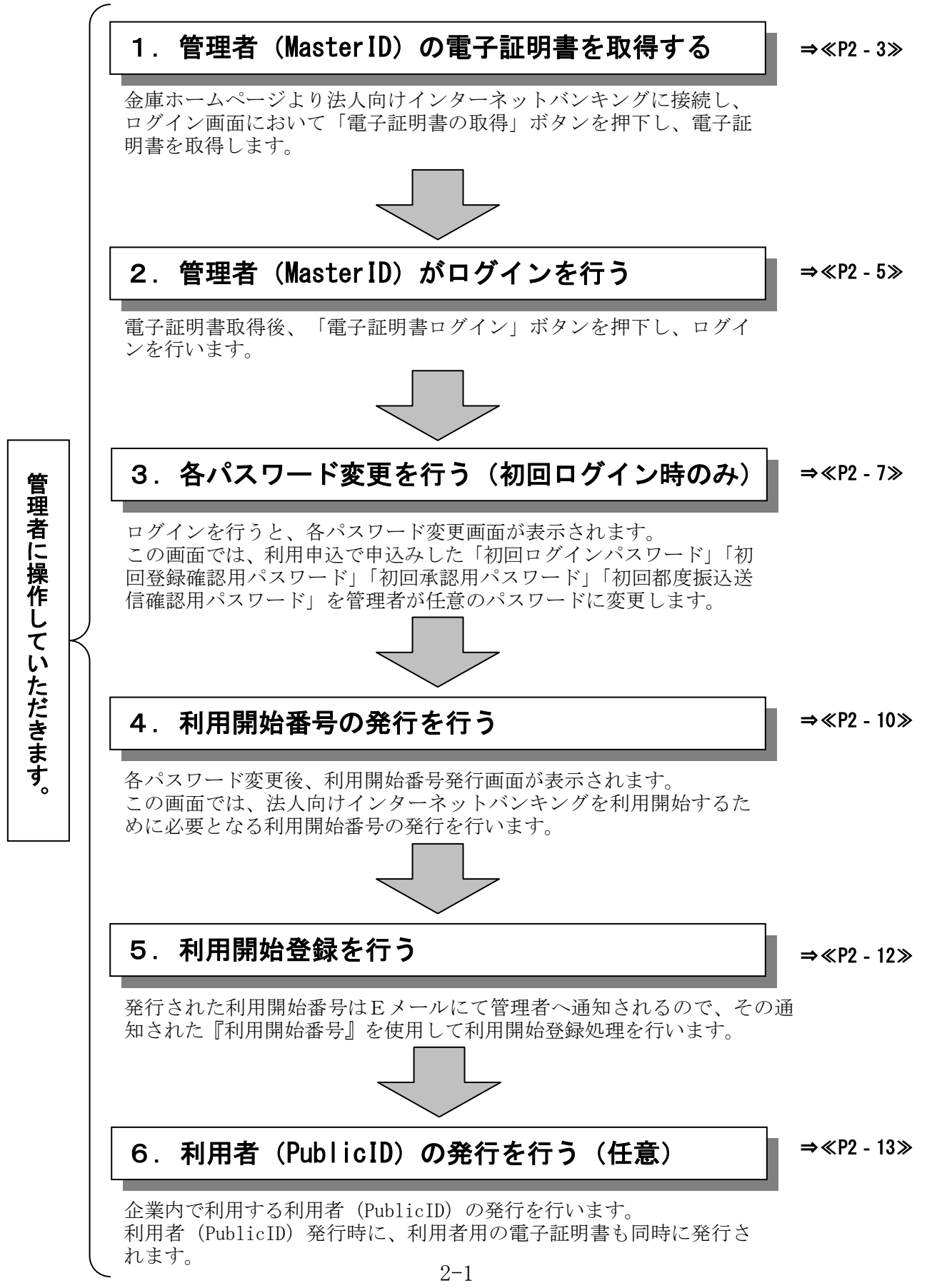

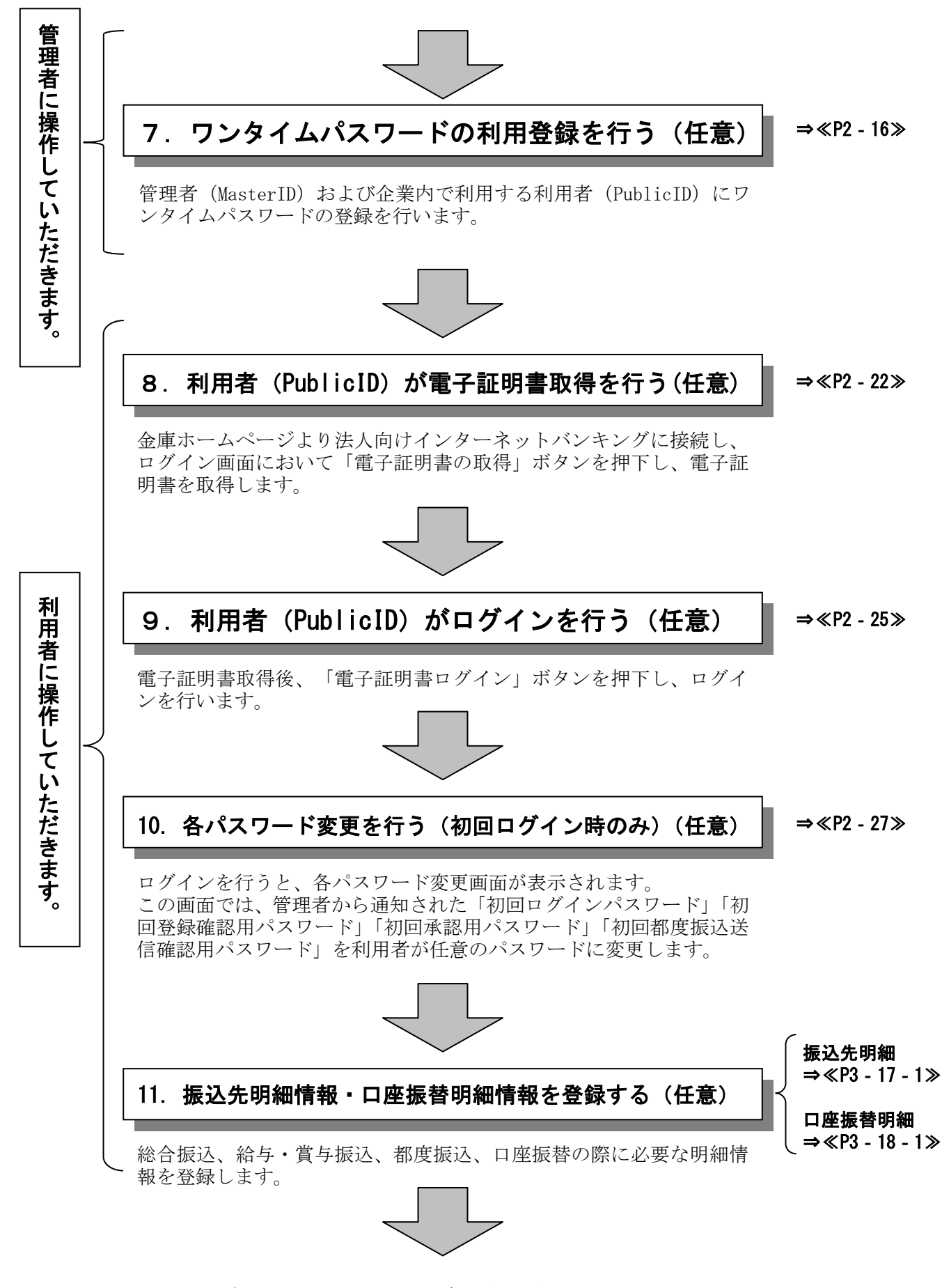

### 日常処理を行うことが可能となります!!

≪詳細手順≫

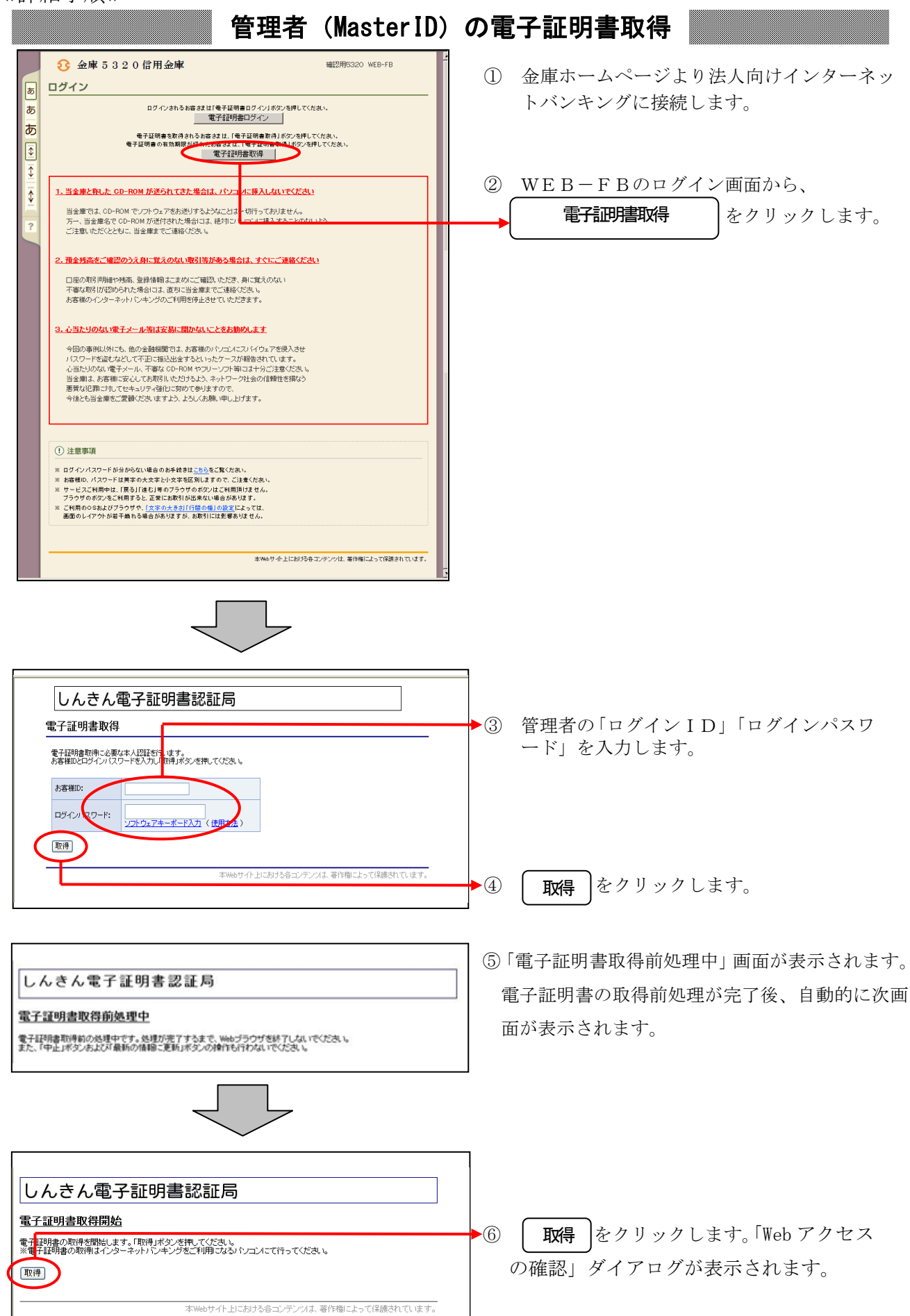

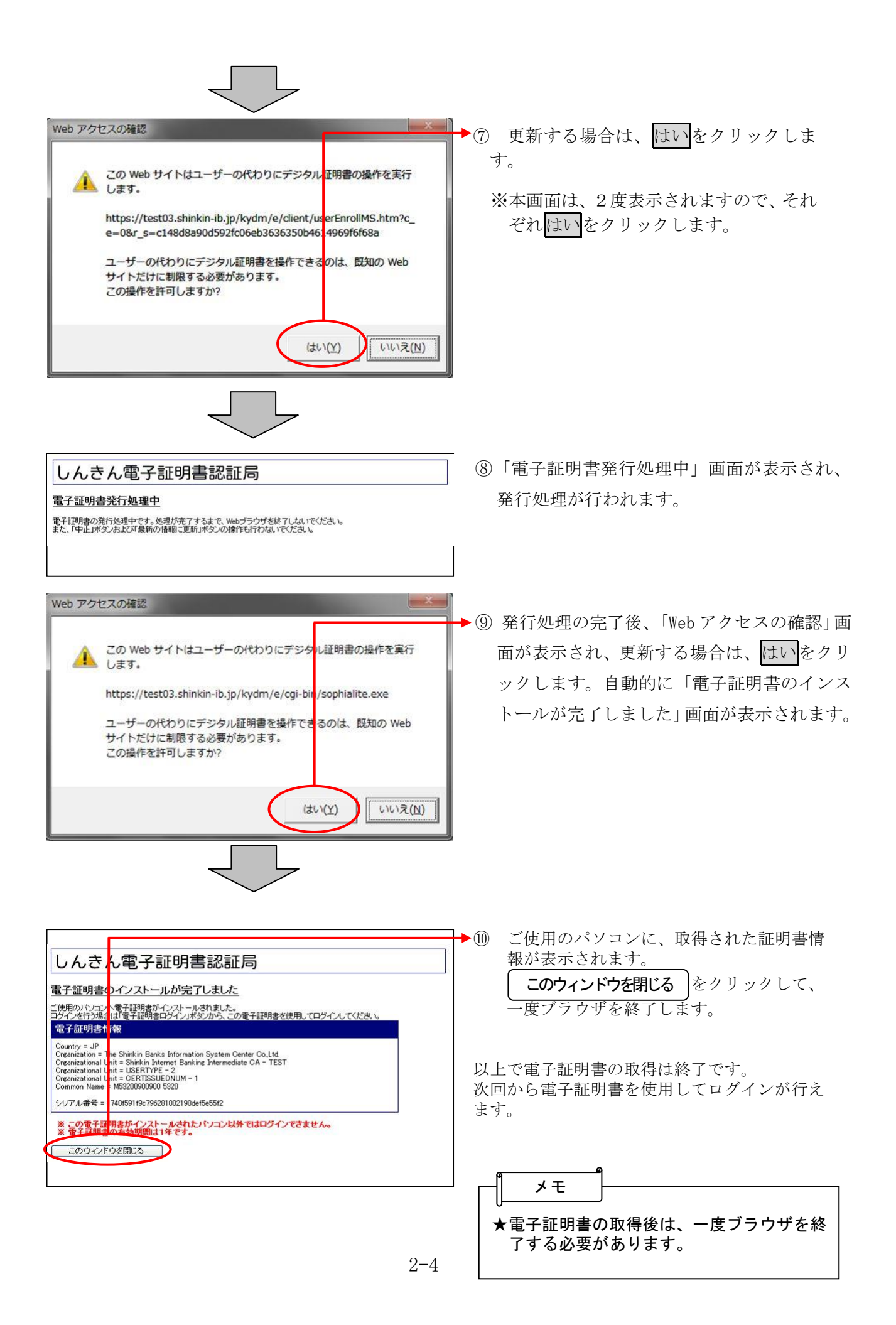

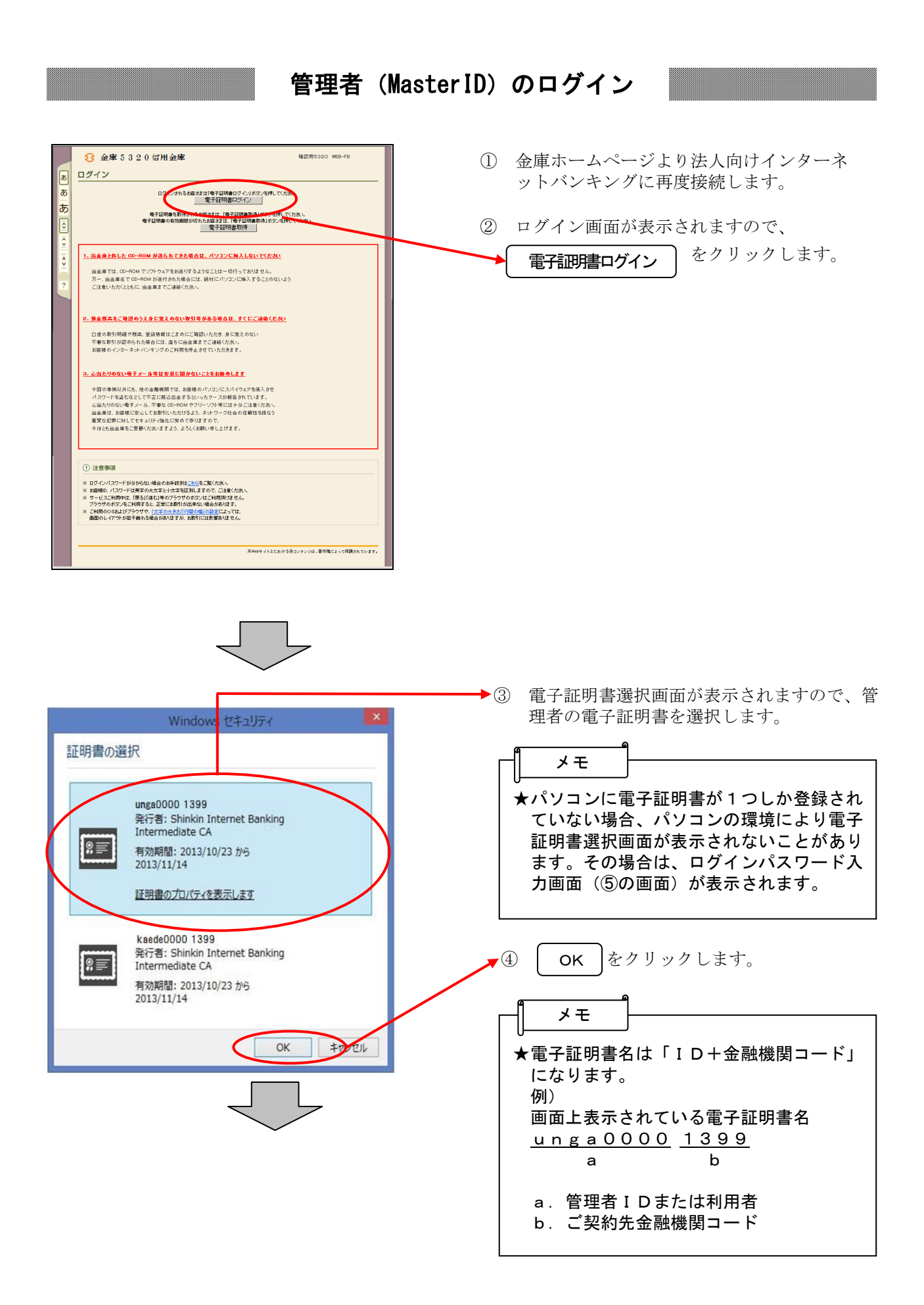

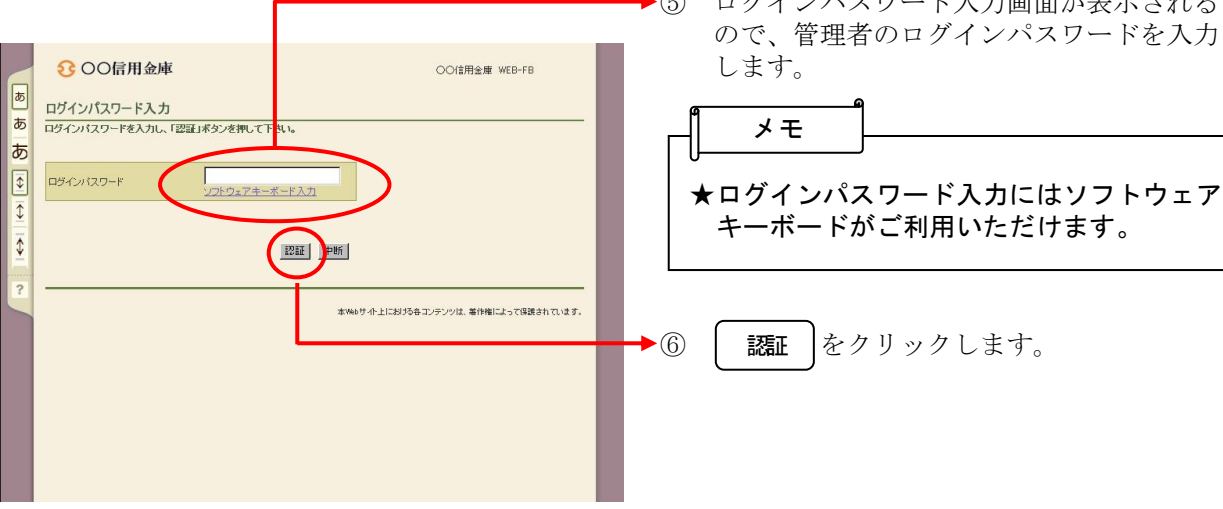

▶5 ログインパスワード入力画面が表示される ので、管理者のログインパスワードを入力

2-6

### 各種パスワードの変更(管理者)

#### 【留意事項】

ご利用されない機能の各種パスワード変更画面は表示されません。

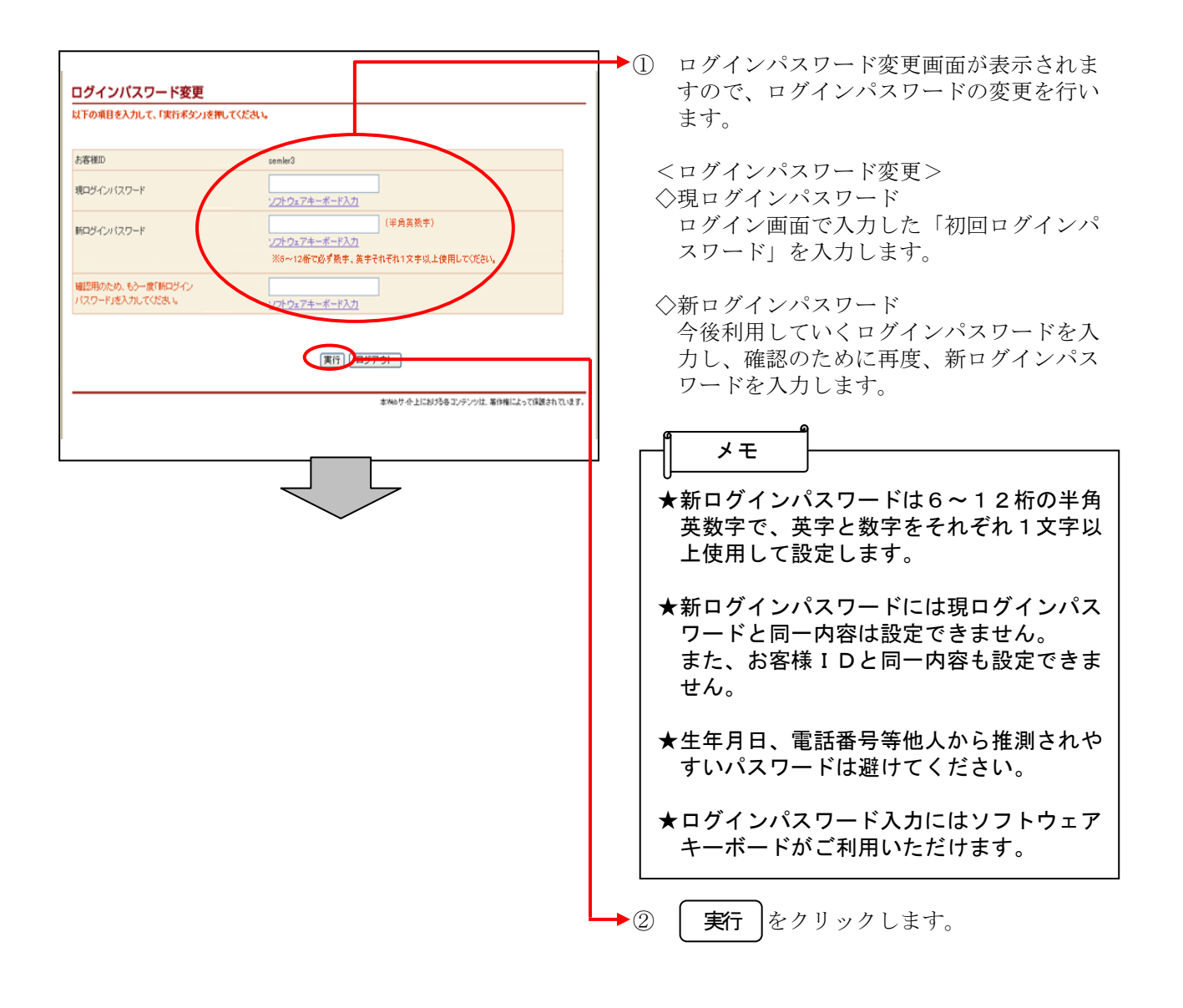

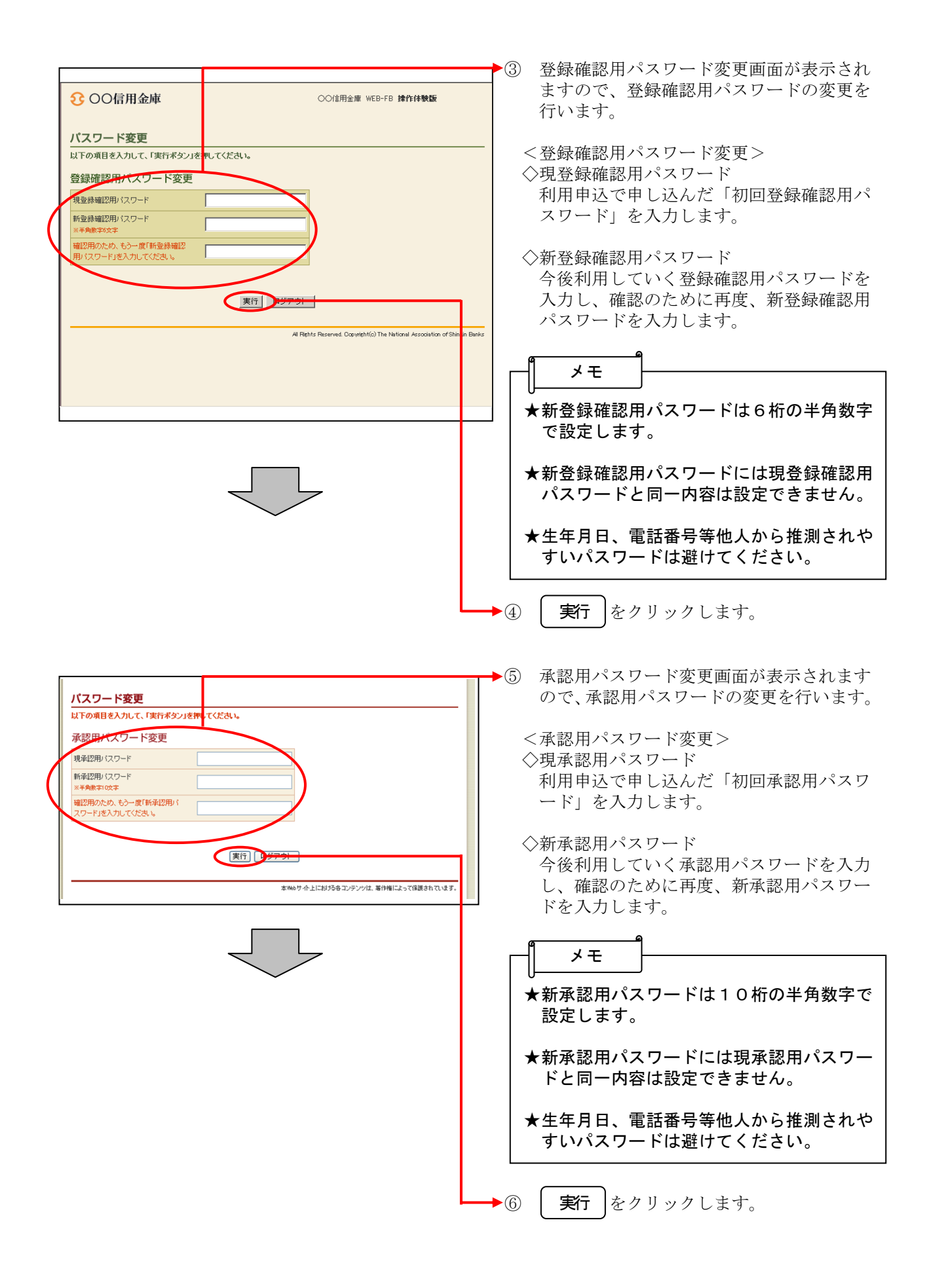

| 以下の項目を入力して、「実行ボタン」を押してください。            |                |                   |        |
|----------------------------------------|----------------|-------------------|--------|
| 都度振込送信確認用パスワード変更                       |                |                   |        |
| 現都度振込送信確認用バスワード                        |                |                   |        |
| 新都度振込送信確認用バスワード<br>※半角数字10文字           |                |                   |        |
| 確認用のため、もう一度「新都度振込<br>送信確認用バスワード」を入力してく |                |                   |        |
| 1000                                   |                |                   |        |
|                                        |                |                   |        |
| (A                                     |                |                   |        |
|                                        | 本Webサイト上における各: | コンテンツは、著作権によって保護さ | れています。 |
|                                        |                |                   |        |
|                                        |                |                   |        |

⑦ 都度振込送信確認用パスワード変更画面が 表示されますので、都度振込送信確認用パ スワードの変更を行います。

<都度振込送信確認用パスワード変更> ◇現都度振込送信確認用パスワード 利用申込で申し込んだ「初回都度振込送信 確認用パスワード」を入力します。

◇新都度振込送信確認用パスワード 今後利用していく都度振込送信確認用パス ワードを入力し、確認のために再度、新都 度振込送信確認用パスワードを入力します。

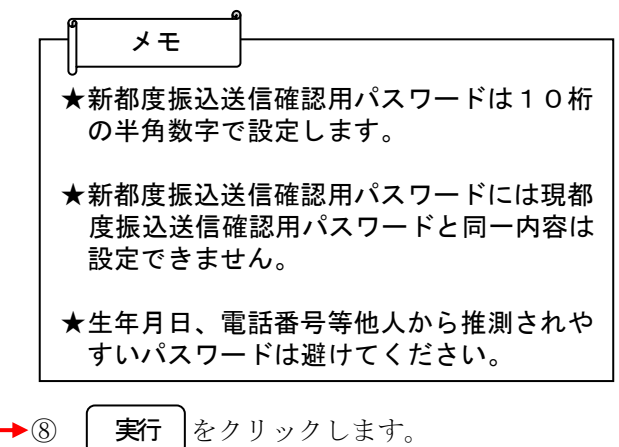

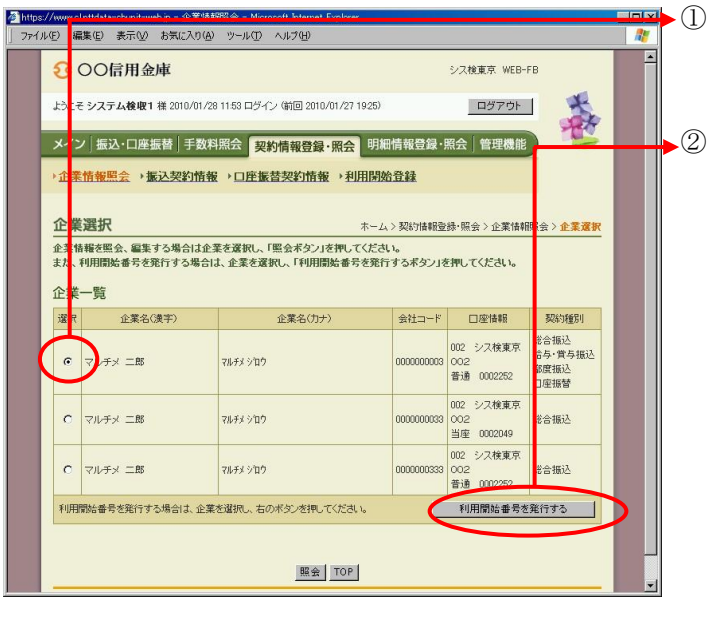

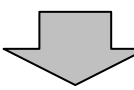

| 理結果の通知方法        |                       |   |
|-----------------|-----------------------|---|
| 画矢D1種B门         | E-Mail                | ] |
| 登録のメールアドレス      |                       |   |
|                 | xxxxxxxxxx 1@xxx.xxx. |   |
|                 | xxxxxxxxx2@xxxxxxxxx  |   |
| ペールアドレス         | 200000003@300.000     |   |
|                 | 300000004@300.300     |   |
|                 | xxxxxxxx5@xxx.xxx     |   |
|                 | xxxxxxxx 1@xxx.xxx    | ] |
|                 | xxxxxxxx2@xxxxxxx     |   |
| 隽帯電話<br>メールアドレス | 20000003@302.00.200   |   |
|                 | xxxxxxxx4@xxx.xxx     |   |
|                 | xxxxxxxx5@xxx.xxx     |   |
| 戻る              | 変更送信                  |   |

### 利用開始番号の発行

利用開始番号発行画面が表示されますので、
 利用開始番号の発行を行う企業を選択します。

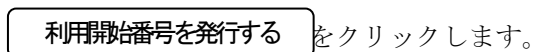

- ③ 登録済みメールアドレス確認画面が表示され ますので、登録済みのメールアドレスを確認 します。
- ④ 送信 をクリックすると、利用開始番号
   を発行します。

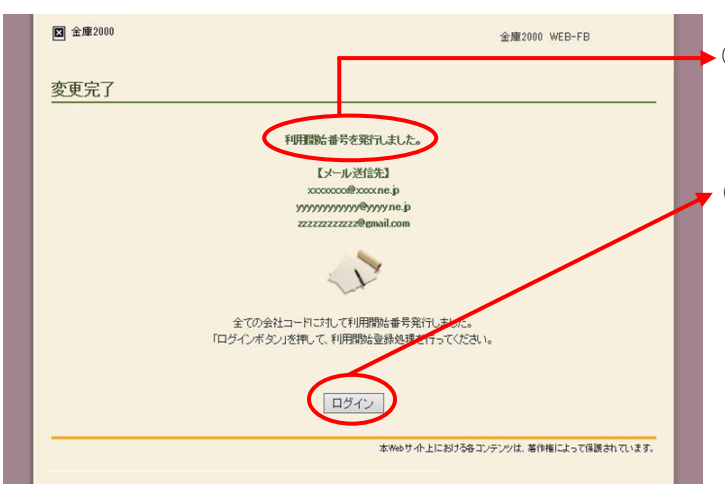

- ⑤ 発行完了画面が表示され、利用開始番号の 発行が完了します。
- ⑥ **ログイン** をクリックすると企業選択 画面が表示されます。

メモ

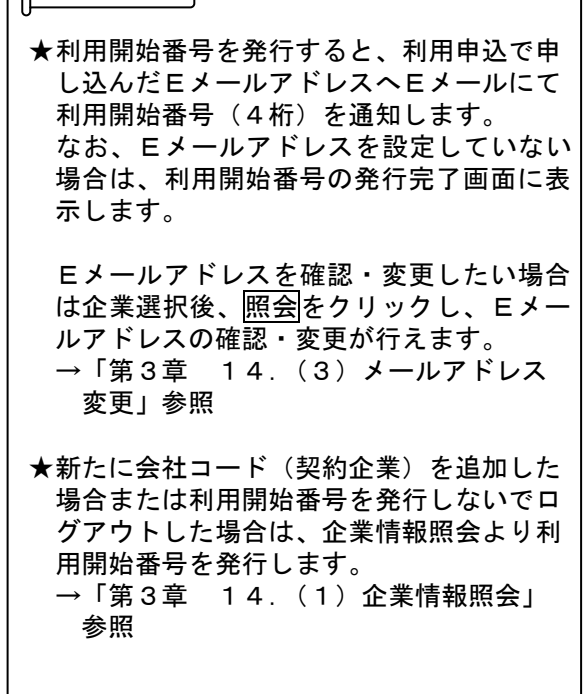

### 利用開始登録

1

The second

○○信用金庫 WEB-FB

会社コード

本Webサイト上における各コンテンツは、著作権によって保護されています。

😤 🔒 🎯 129-ネット

3020030776

ログアウト

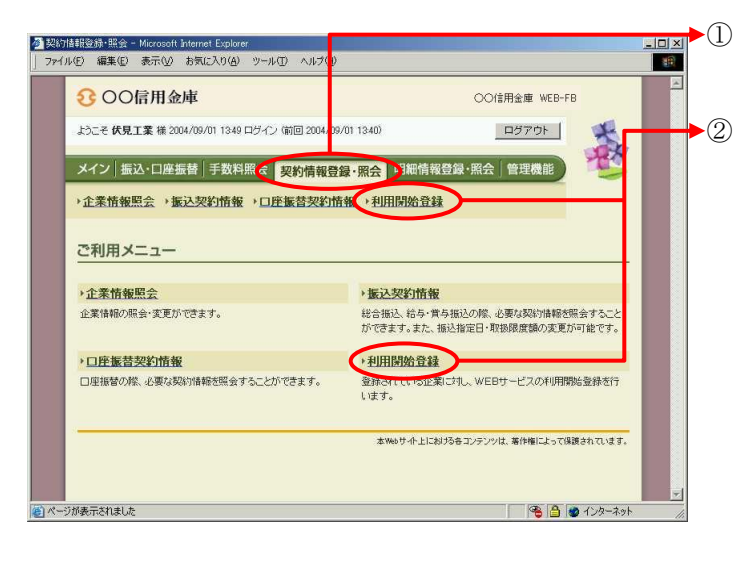

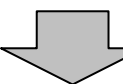

利用調洗を除 - Microsoft Internet Explorer
 アイル(E) 編集(E) 表示(Q) お気に入り(A) ツール(E) ヘルプ(E)

ようこそ 伏見 工業 様 2004/09/01 13:49 ログイン (前回 2004/09/01 13:40)

1.2の項目を入力して、「実行ボタン」を押してください。

企業一覧
 利用開始登録を行う企業(会社コード)を選択して(ださい。

フジミロウキ

「(イ)

メイン|振込・口座振替|手数料照合<mark>「契約時期登録・照合</mark>」明細信

→企業情報
照会 →振込契約情報 → □座振替契約情報 → 利用開始登録

企業名

入力してください

(ウ) 東行 TOP

€ 00信用金庫

利用開始登録

(7)

(2) 利用開始番号

利用關始番号

- グローバルメニューから【契約情報登録・照会】をクリックします。
- サブメニューまたはご利用メニューから 【利用開始登録】をクリックします。

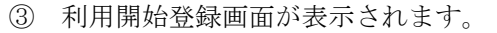

▶(ア)利用開始登録を行う企業を選択します。

- ▶(イ) Eメールにて通知された利用開始番号(4 桁)を入力します。 なお、Eメールアドレスを設定していない場 合は、利用開始番号の発行完了画面に表示し ます。
  - (ウ) 実行 をクリックします。

| • monotonic distance distance dista                                 | リックします。<br>サブメニューまたはご利用メニューか<br>【IDメンテナンス】をクリックしま<br>利用者選択画面が表示されますので、<br>新規登録<br>をクリックします。                                                                                                    |
|----------------------------------------------------------------------------------------------------|----------------------------------------------------------------------------------------------------|
| So we so to 2 0 G FB device              Construction             Construction                                                                                                    | サブメニューまたはご利用メニューか<br>【IDメンテナンス】をクリックしま<br>利用者選択画面が表示されますので、<br>新規登録<br>をクリックします。                                                                                                    |
| <complex-block>  Contraction Contraction     Contraction Contraction        Contraction Contraction        Contraction Contraction        Contraction Contraction           Contraction Contraction                    Contraction Contraction                                                                                                    <td>サフメニューまたはご利用メニューか<br/>【IDメンテナンス】をクリックしま<br/>利用者選択画面が表示されますので、<br/>新規登録<br/>をクリックします。</td></complex-block>                                                                                                    | サフメニューまたはご利用メニューか<br>【IDメンテナンス】をクリックしま<br>利用者選択画面が表示されますので、<br>新規登録<br>をクリックします。                                                                                                    |
| AC 1 BBA TERBEN RAMME RAME RAME RAME REAL VICE INTERVIEW       ERREPAIR         AC 1000000000000000000000000000000000000                                                                                                    | (1 D / 2 / ) 2 / ) |
| Augusta Augusta   Calify Calify (Calify (Cal                                            | 利用者選択画面が表示されますので、<br>新規登録<br>をクリックします。                                                                                                    |
| <section-header>         STARTACAC       Since Since Sin</section-header> | <u>利用者選択</u> 画面が表示されますので、<br>新規登録<br>をクリックします。                                                                                                    |
| Control     Series       Starting in the series     Series       Starting in the series     Series                                                                                                    | 利用者選択画面が表示されますので、<br>新規登録<br>をクリックします。                                                                                                    |
| Image: Series of the series of the series                   | <u>利用者選択</u> 画面が表示されますので、<br><b>新規登録</b><br>をクリックします。                                                                                                    |
| Abs. 1, 10, 20 - 10% ZE VEI HEAD LOOK ZE VIE HEAD LOOK ZE VIE VIE HEAD LOOK ZE VIE HEAD LOOK ZE VIE HEAD LOOK ZE VIE HEAD LOOK ZE VIE HEAD LOOK ZE VIE HEAD LOOK ZE VIE VIE HEAD LOOK ZE VIE VIE HEAD LOOK ZE VIE VIE HEAD LOOK ZE VIE VIE HEAD LOOK ZE VIE VIE VIE VIE VIE VIE VIE VIE VIE VI                                                                                                    | 利用者選択画面が表示されますので、<br><b>新規登録</b><br>をクリックします。                                                                                                    |
| ····································                                                                                                    | 利用者選択画面が表示されますので、<br><b>新規登録</b><br>をクリックします。                                                                                                    |
| Partner Burger Provide a statute     Por Advance Prosta Barbar II.<br>Day a provide a statute a statute                         | 利用者選択画面が表示されますので、<br><b>新規登録</b><br>をクリックします。                                                                                                    |
| WEB - FEQURES IN PLEXITY CECTOR CERT S.     D./SA(JU (23) - FEXE/INFRED S.     TEXAN TOTAL S.       IN MODIFICAL STREET, CECTOR CERT S.     D./SA(JU (23) - FEXE/INFRED S.     IN MODIFICAL STREET, CERT S.       IN MODIFICAL STREET, CECTOR CERT S.     IN MODIFICAL STREET, CERT S.     IN MODIFICAL STREET, CERT S.       IN CONTRACT STREET, CECTOR CERT S.     IN CONTRACT S.     IN CONTRACT STREET, CERT S.     IN CONTRACT STREET, CERT S.       IN CONTRACT STREET, CERT S.     IN CONTRACT STREET, CERT S.     IN CONTRACT STREET, CERT S.     IN CONTRACT STREET, CERT S.       IN CONTRACT STREET, CERT S.     IN CONTRACT STREET, CERT S.     IN CONTRACT STREET, CERT S.     IN CONTRACT STREET, CERT S.       IN CONTRACT STREET, CERT S.     IN CONTRACT STREET, S.     IN CONTRACT STREET, CERT S.     IN CONTRACT STREET, CERT S.       IN CONTRACT STREET, CERT S.     IN CONTRACT STREET, CERT S.     IN CONTRACT STREET, CERT S.     IN CONTRACT STREET, CERT S.       IN CONTRACT STREET, CERT S.     IN CONTRACT STREET, CERT S.     IN CONTRACT STREET, CERT S.     IN CONTRACT STREET, CERT S.       IN CONTRACT STREET, CERT S.     IN CONTRACT STREET, CERT S.     IN CONTRACT STREET, CERT S.     IN CONTRACT STREET, CERT S.       IN CONTRACT STREET, CERT S.     IN CONTRACT STREET, CERT S.     IN CONTRACT STREET, CERT S.     IN CONTRACT STREET, CERT S.       IN CONTRACT STREET, CERT S.     IN CONTRACT STREET, CERT S.     IN CONTRACT STREET, CERT S.       IN CONTRACT STREET, CERT S. <td>利用者選択画面が表示されますので、<br/><b>新規登録</b><br/>をクリックします。</td>                                                                                                    | 利用者選択画面が表示されますので、<br><b>新規登録</b><br>をクリックします。                                                                                                    |
| オームン 安田橋の 回日の     日本橋田の     日田橋の橋田区 御田田     日本橋田の     日本橋田の     日本橋     日本橋     日本橋     日本橋     日本橋     日本橋     日本橋     日本橋     日本橋     日本橋     日本橋     日本橋     日本橋     日本橋     日本橋     日本橋     日本橋     日本     日本                                                                                                    | <u>利用者選択</u> 画面が表示されますので、<br><b>新規登録</b><br>をクリックします。                                                                                                    |
| Image: Second second second                          | 利用者選択画面が表示されますので、<br><b>新規登録</b><br>をクリックします。                                                                                                    |
| عنوب العليه المحمد المحمد ا                          | 利用者選択画面が表示されますので、<br><b>新規登録</b> をクリックします。                                                                                                    |
| Alternative Actine of a control by a state water and a state of a state of                           |                                                                                                    |
| 第二日日本         日本日本         日本日本                                                                                                    |                                                                                                    |
| 利用者選択     トーム > 管理機能 > DDC テナシス<br>> 利用者 血管       利用者一覧       潮水     市市福田     同者名     千月備深       ●     107674     花理担当位演者     年辺者       ●     1076301     花理担当位演者     平辺者       ●     10802001     日北 15所     一台者       ●     10901     日北 15所     一台者       ●     10901     日北 15所     一台者                                                                                                    |                                                                                                    |
| 利用者一覧<br><u>滋沢 58番組D 8月4名 F(用串深</u><br>● 1eir001 症理型当位流者 安理者<br>● 1eir002 症理型当位流者 安理者<br>● dosc001 doc001 承担2者<br>● dosc001 doc001 中比 13所 - 校者<br>● user001 user001 - 校者<br>■ tr)+514/514                                                                                                    |                                                                                                    |
| 選択         た客様D         利用他名         利用他很           ●         ker2011         促進担当者         管理者         管理者           ●         ker2021         促進担当(完者         异纪者           ●         dome=001         dome=001         异纪者           ●         dome=001         由比 診断         一般者           ●         use=001         - 般者         100~564/594                                                                                                    |                                                                                                    |
| ・         ・         ・         ・         ・         ・         ・         ・         ・         ・         ・         ・         ・         ・         ・         ・         ・         ・         ・         ・         ・         ・         ・         ・         ・         ・         ・         ・         ・         ・         ・         ・         ・         ・         ・         ・         ・         ・         ・         ・         ・         ・         ・         ・         ・         ・         ・         ・         ・         ・         ・         ・         ・         ・         ・         ・         ・         ・         ・         ・         ・         ・         ・         ・         ・         ・         ・         ・         ・         ・         ・         ・         ・         ・         ・         ・         ・         ・         ・         ・         ・         ・         ・         ・         ・         ・         ・         ・         ・         ・         ・         ・         ・         ・         ・         1         1         1         1         1         1         1         1 <th1< th=""> <th1< th=""> <th1< th=""> <th1< th=""></th1<></th1<></th1<></th1<>                                                                                                    |                                                                                                    |
| ●         ubsec001         単位型者           ●         ubsec001         由比 18所         一般者           ●         user001         user001         一般者                                                                                                    |                                                                                                    |
| 〇         user001         user001        放客           100-050年/50年         100-050年/50年           100-050年/50年         新規登録を行います                                                                                                    |                                                                                                    |
| 12-564/584<br>利用者の新規登録を行います                                                                                                    |                                                                                                    |
| <b>利明者の新規登録を行います</b>                                                                                                    |                                                                                                    |
|                                                                                                    |                                                                                                    |
| 利用者情報の詳細を招会、編集します 編集                                                                                                    |                                                                                                    |
| 利用者権限の詳細を設定します   利用権限の詳細を設定する                                                                                                    |                                                                                                    |
| 利用者否则與します                                                                                                    |                                                                                                    |
| ●利用者の順込みが出来ます。                                                                                                    |                                                                                                    |
|                                                                                                    |                                                                                                    |
| 00日本 1 ///つ1<br>利用者名 // //フ                                                                                                    |                                                                                                    |
| 利用相保 227                                                                                                    |                                                                                                    |
| W2 (                                                                                                    |                                                                                                    |
| あるとして、「「「「「」」」では、「「「」」」では、「「」」」では、「「」」」では、「「」」」では、「「」」」」では、「「」」」」、「」」」、「                                                                                                    |                                                                                                    |
|                                                                                                    |                                                                                                    |

## 利用者 (PublicID)の発行 (任意)

| <page-header>         Accessed and accessed and accessed and accessed accessed acce</page-header>                                                                                                    | <text></text>                                                                                                    |                                                                                                    | <text></text>                                                                                                    |                                                                                                    | 3 金庫 5 1 2 0 信用金                                                                                                    | 庫                                                     |                                                                                                    | 確認用5120 W                                                                                                 | EB-FB                                                |  |  |
|----------------------------------------------------------------------------------------------------|----------------------------------------------------------------------------------------------------|----------------------------------------------------------------------------------------------------|----------------------------------------------------------------------------------------------------|----------------------------------------------------------------------------------------------------|----------------------------------------------------------------------------------------------------|-------------------------------------------------------|----------------------------------------------------------------------------------------------------|----------------------------------------------------------------------------------------------------|------------------------------------------------------|--|--|
| <form><form><form><form><form></form></form></form></form></form>                                                                                                    |                                                                                                    |                                                                                                    |                                                                                                    |                                                                                                    | ようこそ 経理担当者 様 2016/03/01 20:06                                                                                                    | ログイン (前回                                              | 0 2016/03/01 18:58)                                                                                                    | _ ログアウ                                                                                                    | њ 💃 I                                                |  |  |
| <form></form>                                                                                                    | Public Public Publi                                                                                                    |                                                                                                    | Incodence of the service of the service of the ser                                                                                                    | <ul> <li>PLOCEPTICAL NUTLICATION PARTY PARTY PAR</li></ul> | メイン 振込・口座振替 手数料照                                                                                                    | 照会 契約                                                 | 情報登録 · 照会   明                                                                                                    | 細情報登録·照会                                                                                                  | r 🦉                                                  |  |  |
| <page-header>         fmtegen       Angeweigen         state       State         fmtegen       State         fmtegen       State</page-header>                                                                                                    | Status         Status                                                                                                    | Production of the second second se                                                                                                    | Ansatz Barbard Schuler Schuler         Serein Image         Serein Serein Schuler         Serein Serein Schuler         Serein Serein Schuler         Serein Serein Schuler         Serein Schuler         Serein Schule                                                                                                    | Ansate in Board of the Ansate in Ansate in An                                          | → IDメンテナンス → IDロック解除 → か<br>→ ワンタイムパスワード認証情報管理                                                                                                    | カレンダー管<br>里                                           | 2里→利用局 <mark>;</mark> 照会                                                                                                    | : → <u>WEB-FB取引停止</u>                                                                                     |                                                      |  |  |
| <section-header><form><form><form><form></form></form></form></form></section-header>                                                                                                    | *Brite/Diffet         *Dirage2/JULTCR24/U         *Faile         *Brite/Diffet         *Brite/Diffet <td< th=""><th>************************************</th><th>actionment         actionment         between         between</th><th>Bit Found Sky, rudsky,         Bit Found Sky, rudsky,         Bit Found Sky, rudsky, rudsky,         Bit Found Sky, rudsky, rudsky, rud</th><th>新規登録</th><th></th><th></th><th>ホーム &gt; 管理<br/>&gt; 利</th><th>/機能 &gt; IDメンテナンス<br/> 用者選択 &gt; <mark>新規登録</mark></th></td<>                                                                                                    | ************************************                                                                                                    | actionment         actionment         between         between                                                                                                    | Bit Found Sky, rudsky,         Bit Found Sky, rudsky,         Bit Found Sky, rudsky, rudsky,         Bit Found Sky, rudsky, rudsky, rud                                                                                                    | 新規登録                                                                                                    |                                                       |                                                                                                    | ホーム > 管理<br>> 利                                                                                           | /機能 > IDメンテナンス<br> 用者選択 > <mark>新規登録</mark>          |  |  |
|                                                                                                    | 古田田       「日田田名         「日田田名       「日田田名         「日田田名       「日田田名         「田田名       「日田田名         「田田名       「日田名         「田田名       「日田名         「田田名       「日田名         「田田名       「日田名         「田田名       「日田名         「日田名       「日田名         「日田名       「日田名         「日田名       「日田名         「日田名       「日田名         「日田名       「日田名         「日田名       「日田名         「日田名       「日田名         「日田名       「日田名         「日田名       「日田名         「日田名       「日田名         「日日名       「日田名         「日日名       「日田名         「日日名       「日田名         「日日名       「日田名         「日日名       「日田名         「日日名       「日田名         「日日名       「日日名         「日日名       「日日名         「日日名       「日日名         「日日名       「日日名         「日日名       「日日名         「日日名       「日日名         「日日名       「日日名         「日日名       「日日名         「日日名       「日日名         「日日                                                                                                    | FRIDE       ····································                                                                                                    | 15年期10       (1998年4)         1998年4       (1998年4)         1998年4       (1998年4)         1998年4       (1998年4)         1998年4       (1998年4)         1998年4       (1998年4)         1998年4       (1998年4)         1998年4       (1998年4)         1998年4       (1997年4)         1998年4       (1997年4)         1998年4       (1997年4)         1998年4       (1997年4)         1998年4       (1997年4)         1998年4       (1997年4)         1998年4       (1997年4)         1998年4       (1997年4)         1998年4       (1997年4)         1998年4       (1997年4)         1998年4       (1997年4)         1998年4       (1997年4)         1998年4       (1997年4)         1998年4       (1997年4)         1999年4       (1997年4)         1999年4       (1999年4)         1999年4       (1999年4)         1999年4       (1999年4)         1999年4       (1999年4)         1999年4       (1999年4)         1999年4       (1999年4)         1999年4       (1999年4)         1999年4       (199944) <td< th=""><th>15年間0       (1)1998         199984       (1)1998         199984       (1)1998         199984       (1)1998         199984       (1)1998         199984       (1)1998         199984       (1)1998         199984       (1)1998         199984       (1)1998         199984       (1)1998         199984       (1)1998         199984       (1)1998         199984       (1)1998         199984       (1)1998         199984       (1)1998         199984       (1)1998         199984       (1)1998         199984       (1)1998         199984       (1)1998         199984       (1)1998         199984       (1)111         199984       (1)111         199984       (1)111         199984       (1)111         199984       (1)111         199984       (1)111         199984       (1)111         199984       (1)111         199984       (1)111         199984       (1)111         199984       (1)111         199984       (1)111     <th>お客様ID情報<br/>●以下の項目を入力してください。</th><th></th><th></th><th></th><th></th></th></td<>                                                                                                    | 15年間0       (1)1998         199984       (1)1998         199984       (1)1998         199984       (1)1998         199984       (1)1998         199984       (1)1998         199984       (1)1998         199984       (1)1998         199984       (1)1998         199984       (1)1998         199984       (1)1998         199984       (1)1998         199984       (1)1998         199984       (1)1998         199984       (1)1998         199984       (1)1998         199984       (1)1998         199984       (1)1998         199984       (1)1998         199984       (1)1998         199984       (1)111         199984       (1)111         199984       (1)111         199984       (1)111         199984       (1)111         199984       (1)111         199984       (1)111         199984       (1)111         199984       (1)111         199984       (1)111         199984       (1)111         199984       (1)111 <th>お客様ID情報<br/>●以下の項目を入力してください。</th> <th></th> <th></th> <th></th> <th></th>                                                                                                    | お客様ID情報<br>●以下の項目を入力してください。                                                                                                    |                                                       |                                                                                                    |                                                                                                    |                                                      |  |  |
| Nifes       Max         Nifes       Max         Nifes <th>1998名         19日2月イル1スワード         19日2月イル1スワード         19日2月イル1スワード         19日2月イル1スワード         19日2月イル1スワード         19日2月イル1スワード         19日2月イル1スワード         19日2月イル1スワード         19日2月イル1スワード         19日2月イル1スワード(福田田)         19日2月イル1スワード(福田田)         19日2月日         19日2月日         19日2日         19日2</th> <th>1998年6         一日東回         (4988年7)           12002イノパスワード         ・日東回         ・ノノスフニービー入力           12002月イノパスワード         ****1増行なず落ち、東東さたいえなえまれ、ひたね、い           12003月日2015日         ・シノウムアニー・スカー           12003月日2015日         ・シノウムアニー・スカー           12003月日2015日         ・***1増行なず落ち、東京さたいえまえまれ、ひたね、い           12003月日2015日         ・****1増行なず活ち、東京さたいえまえまれ、ひたね、い           12003月日2015日         ・************************************</th> <th>Imple        </th> <th>Humes        </th> <th>お客様ID</th> <th></th> <th></th> <th></th> <th></th>                                                                                                    | 1998名         19日2月イル1スワード         19日2月イル1スワード         19日2月イル1スワード         19日2月イル1スワード         19日2月イル1スワード         19日2月イル1スワード         19日2月イル1スワード         19日2月イル1スワード         19日2月イル1スワード         19日2月イル1スワード(福田田)         19日2月イル1スワード(福田田)         19日2月日         19日2月日         19日2日         19日2                                                                                                    | 1998年6         一日東回         (4988年7)           12002イノパスワード         ・日東回         ・ノノスフニービー入力           12002月イノパスワード         ****1増行なず落ち、東東さたいえなえまれ、ひたね、い           12003月日2015日         ・シノウムアニー・スカー           12003月日2015日         ・シノウムアニー・スカー           12003月日2015日         ・***1増行なず落ち、東京さたいえまえまれ、ひたね、い           12003月日2015日         ・****1増行なず活ち、東京さたいえまえまれ、ひたね、い           12003月日2015日         ・************************************                                                                                                    | Imple                                                                                                    | Humes                                                                                                    | お客様ID                                                                                                    |                                                       |                                                                                                    |                                                                                                    |                                                      |  |  |
| Imperformed     Imperformed     Impe                                                                                                    | Image: 1         Image: 1         (* (* (* (* (* (* (* (* (* (* (* (* (* (                                                                                                    | Image         Image         Image <t< th=""><th>Image         Image         <t< th=""><th>INDEC         INDEC           INDEC         (PARTS)<br/>USD/G/USD/F           INDEC/USD/F         USD/G/USD/F           INDEC/USD/F         USD/F           INDEC/USD/F         USD/F           INDEC/USD/F         USD/F           INDEC/USD/F         USD/F           INDEC/USD/F         USD/F           INDEC/USD/F         USD/F           INDEC/USD/F         USD/F           INDEC/USD/F         USD/F           I</th><th>利用者名</th><th></th><th>一般老女</th><th></th><th></th></t<></th></t<>                                                                                                    | Image         Image         Image <t< th=""><th>INDEC         INDEC           INDEC         (PARTS)<br/>USD/G/USD/F           INDEC/USD/F         USD/G/USD/F           INDEC/USD/F         USD/F           INDEC/USD/F         USD/F           INDEC/USD/F         USD/F           INDEC/USD/F         USD/F           INDEC/USD/F         USD/F           INDEC/USD/F         USD/F           INDEC/USD/F         USD/F           INDEC/USD/F         USD/F           I</th><th>利用者名</th><th></th><th>一般老女</th><th></th><th></th></t<> | INDEC         INDEC           INDEC         (PARTS)<br>USD/G/USD/F           INDEC/USD/F         USD/G/USD/F           INDEC/USD/F         USD/F           INDEC/USD/F         USD/F           INDEC/USD/F         USD/F           INDEC/USD/F         USD/F           INDEC/USD/F         USD/F           INDEC/USD/F         USD/F           INDEC/USD/F         USD/F           INDEC/USD/F         USD/F           I                                                                                                    | 利用者名                                                                                                    |                                                       | 一般老女                                                                                                    |                                                                                                    |                                                      |  |  |
| imported vice vice vice vice vice vice vice vice                                                                                                    | 100004/01020-F(400200)         1000048402001020-F(400200)           1000048402001020-F(400200)         100000000           200042001020-F(400200)         100000000           200042001020-F(400200)         100000000           200042001020-F(400200)         100000000           200042001020-F(400200)         100000000           2000420010200000         100000000           2000420010200000         10000000           2000420000000         10000000           2000420000000         10000000           2000420000000         10000000           2000420000000         10000000           20000000000000         10000000           2000000000000000000000000000000000000                                                                                                    | 13020 / 0/ 1/20 - F (編28)       20-20-27-4                                                                                                    | 1日回口4/11(20-F1(福田男)         12012/9.724-##.2.7           1日回回日4/11(20-F1)         ※ 株教室202           1日回回日4/11(20-F1)         ※ 米教室202           1日回日4/11(20-F1)         ※ 米教室202           1日回日4/11(20-F1)         ※ 米教室202           1日回日4/11(20-F1)         ※ 米教室202           1日回日4/11(20-F1)         ※ 米教室202           1日回日4/11(20-F1)         ※ 米教室202           1日回日4/11(20-F1)         ※ 米教室202           1日回日4/11(20-F1)         ※ 米教室202           1日回日4/11(20-F1)         ※ 米教室202           1日回日4/11(20-F1)         ※ 米教室202           1日回日4/11(20-F1)         ※ 米教室202           1日日4/11(20-F1)         ※ 米教室202           1日日4/11(20-F1)         ※ 米教室202           1日日4/11(20-F1)         ※ 米教室202           1日14/11(20-F1)         ※ 米本会           1日14/11(20-F1)         ※ 米 会           1日14/11(20-F1)         ※ 米 会           1日14/11(20-F1)         ※ 米 会           1日14/11(20-F1)         ※ 米 会           1日14/11(20-F1)         ※ 米 会           1日14/11(20-F1)         ※ 米 会           1日14/11(20-F1)         ※ 米 会           1日14/11(20-F1)         ※ 米 会           1日14/11(20-F1)         ※ 米 会           1114/11(20-F1)                                                                                                    | 前日づくパマワード幅部時         「シロトランデキーボード入力」           前日当時相望2時 (マワード幅空時時         「「」」」           前日当時相望2時 (マワード幅空時)         「」」」           「日当時相望2時 (マワード幅空時)         「」」」           「日当時相望2時 (マワード幅空時)         「」」」           「日当時日間10(ワード 10(日日日日日日日日日日日日日日日日日日日日日日日日日日日日日日日日日日日日                                                                                                    | 初回ログインパスワード                                                                                                    |                                                       | れたね     、     、     、     、     、     、     、     、     、     、     、     、     、     、     、     、     、     、     、     、     、     、     、     、     、     、     、     、     、     、     、     、     、     、     、     、     、     、     、     、     、     、     、     、     、     、     、     、     、     、     、     、     、     、     、     、     、     、     、     、     、     、     、     、     、     、     、     、     、     、     、     、     、     、     、     、     、     、     、     、     、     、     、     、     、     、     、     、     、     、     、     、     、     、     、     、     、     、     、     、     、     、     、     、     、     、     、     、     、     、     、     、     、     、     、     、     、     、     、     、     、     、     、     、     、     、     、     、     、     、     、     、     、     、     、     、     、     、     、     、     、     、     、     、     、     、     、     、     、     、     、     、     、     、     、     、     、     、     、     、     、     、     、     、     、     、     、     、     、     、     、     、     、     、     、     、     、     、     、     、     、     、     、     、     、     、     、     、     、     、     、     、     、     、     、     、     、     、     、     、     、     、     、     、     、     、     、     、     、     、     、     、     、     、     、     、     、     、     、     、     、     、     、     、     、     、     、     、     、     、     、     、     、     、     、     、     、     、     、     、     、     、     、     、     、     、     、     、     、     、     、     、     、     、     、     、     、     、     、     、     、     、     、     、     、     、     、     、     、     、     、     、     、     、     、     、     、     、     、     、     、     、     、     、     、     、     、     、     、     、     、     、     、     、     、     、     、     、     、     、     、     、     、     、     、     、     、     、     、     、     、     、     、     、     、     、     、     、     、     、     、     、     、     、     、     、     、     、     、     、     、     、     、     、     、     、     、     、 | (半角英数字)<br>ソフトウェアキーボード入力<br>それぞれ1文字以上使用してください。                                                            | 1                                                    |  |  |
| Implementation       Implementation         Implementation       Implementation         Implementation       Implementa                                                                                                    | 加速時報初日、(スワード)       ※ + 株 株 生 安美         加速時報初日、(スワード(編2月))       (ア)         加速時返日、(スワード(編2月))       (ア)         加速振込が目線       (日)         加速振込が自線回り、(スワード(編2月))       (日)         加速振込が自線回り、(スワード(編2月))       (日)         加速振込が自線回り、(スワード(編2月))       (日)         加速振込が自線回り、(スワード(編2月))       (日)         配度は込む登録見意識       (日)         加速振込だ登録見意識       (日)         第二日の日の見意識       (日)         第二日の日の見意識       (日)         第二日の日の日の目前       (日)         第二日の日の日の目前       (日)         第二日の日の日の目前       (日)         第二日の日の日の目前       (日)         第二日の日の日の日前       (日)         第二日の日の日の日前       (日)         第二日の日の日前       (日)         第二日の日の日前       (日)         第二日の日の日前       (日)         第二日の日の日前       (日)         第二日の日の日前       (日)         第二日の日の日前       (日)         第二日の日の日前       (日)         第二日の日の日前       (日)         第二日の日の日前       (日)         第二日の日前       (日)         第二日の日前       (日)         第二日の日前       (日)         第二日の日前       (日)         <                                                                                                    | 12回金編組2時1(20-1*       ***####502         12回金編組2時1(20-1*(編2時)       ***###5023         12回金編観2時1(20-1*(編2時)       ***###5023         12回金編録2時1(20-1*(編2時)       ***###5023         12回金編録2時1(20-1*(編2時)       ***         12回金編録2時1(20-1*(編2時)       ***         12回金編録2時1(20-1*(編2時)       ***         12回金編録法注信編2時1(20-1*(編2時)       ***         12回金編録法注信編2時1(20-1*(編2時)       ***         12回金編録法注信編2時1(20-1*(編2時)       ***         12回金編録法注信編記時1(20-1*(編2時)       ***         12回金編録法注信編記時1(20-1*(編2時)       ***         12回金編録法注信編記時1(20-1*(編2時)       ***         12回金編       ***         12回金       ***         12回金 <t< th=""><th>13日空日4010011001100100000000000000000000000</th><th>Image and any Cop - F( and any b)       Image and any Cop - F( and any b)         Image and any Cop - F( and any b)       Image and any cop - F( and any b)         Image and any Cop - F( and any b)       Image and any cop - F( and any b)         Image and any Cop - F( and any b)       Image and any cop - F( and any b)         Image any Cop - F( and any b)       Image any cop - F( and any b)         Image any Cop - F( and any b)       Image any cop - F( and any b)         Image any Cop - F( and any b)       Image any cop - F( and any b)         Image any cop - F( and any b)       Image any cop - F( and any b)         Image any cop - F( and any b)       Image any cop - F( and any b)         Image any cop - F( and any b)       Image any cop - F( and any b)         Image any cop - F( and any b)       Image any cop - F( and any b)         Image any cop - F( and any b)       Image any cop - F( and any b)         Image any cop - F( and any b)       Image any cop - F( and any b)         Image any cop - F( and any b)       Image any cop - F( and any b)         Image any cop - F( and any b)       Image any cop - F( and any b)         Image any cop - F( and any cop - F( and any b)       Image any cop - F( and any b)         Image any cop - F( and any cop - F( and any b)       Image any cop - F( any cop - F( any cop - F( any cop - F( any cop - F( any cop - F( any cop - F( any cop - F( any cop - F( any cop - F( any cop - F( any cop - F</th><th>初回ログインパスワード(確認用)</th><th></th><th></th><th>ソフトウェアキーボード入ナ</th><th>1</th></t<>                                                                                                    | 13日空日4010011001100100000000000000000000000                                                                                                    | Image and any Cop - F( and any b)       Image and any Cop - F( and any b)         Image and any Cop - F( and any b)       Image and any cop - F( and any b)         Image and any Cop - F( and any b)       Image and any cop - F( and any b)         Image and any Cop - F( and any b)       Image and any cop - F( and any b)         Image any Cop - F( and any b)       Image any cop - F( and any b)         Image any Cop - F( and any b)       Image any cop - F( and any b)         Image any Cop - F( and any b)       Image any cop - F( and any b)         Image any cop - F( and any b)       Image any cop - F( and any b)         Image any cop - F( and any b)       Image any cop - F( and any b)         Image any cop - F( and any b)       Image any cop - F( and any b)         Image any cop - F( and any b)       Image any cop - F( and any b)         Image any cop - F( and any b)       Image any cop - F( and any b)         Image any cop - F( and any b)       Image any cop - F( and any b)         Image any cop - F( and any b)       Image any cop - F( and any b)         Image any cop - F( and any b)       Image any cop - F( and any b)         Image any cop - F( and any cop - F( and any b)       Image any cop - F( and any b)         Image any cop - F( and any cop - F( and any b)       Image any cop - F( any cop - F( any cop - F( any cop - F( any cop - F( any cop - F( any cop - F( any cop - F( any cop - F( any cop - F( any cop - F( any cop - F                                                                                                    | 初回ログインパスワード(確認用)                                                                                                    |                                                       |                                                                                                    | ソフトウェアキーボード入ナ                                                                                             | 1                                                    |  |  |
| 加加速期(20)-F(確認用)         中熱軟電(20)           加速規定用(20)-F(確認用)         (ア)           加速規設送信確認用(20)-F(確認用)         (ア)           加速機械送送信確認用(20)-F(確認用)         (ア)           加速機械送送信確認用(20)-F(確認用)         (P)           加速機械送送信確認用(20)-F(確認用)         (P)           加速機械送送信確認用(20)-F(確認用)         (P)           加速機械送送信確認用(20)-F(確認用)         (P)           加速機械送送信確認用(20)-F(確認用)         (P)           加速         (P)           2010         (P)           2010        <                                                                                                    | 17日空は報道に用いてパラード(報道に用)         ※+希集集中のなま           初回福祉20月 (スワード(報道2月)            配面成量振送:当該報道に用いてパラード(報道2月)            配面成量振送:当該報道に用いてパラード(報道2月)            配面成量振送:当該報道に用いてパラード(報道2月)            配面成量振送:当該報道に用いてパラード(報道2月)            配面成量振送:当該認道(日)         ○           取用         ○           TYD回応成量法:当該         ○           TYD回応成量法:当該         ○           TYD回応点量:         ○           TYD回応点量:         ○           TYD回応点量:         ○           TYD回応点量:         ○           TYD回応点量:         ○           TYD=         ○           TYD=         ○                                                                                                    | 17.0004/2014 (2,7) - F (402/90)       1       1       1         17.0004/2014 (2,7) - F (402/90)       1       1       1         17.0004/2014 (2,7) - F (402/90)       1       1       1         17.0004/2014 (2,7) - F (402/90)       1       1       1         17.0004/2014 (2,7) - F (402/90)       1       1       1       1         17.0004/2014 (2,7) - F (402/90)       1       1       1       1       1       1       1       1       1       1       1       1       1       1       1       1       1       1       1       1       1       1       1       1       1       1       1       1       1       1       1       1       1       1       1       1       1       1       1       1       1       1       1       1       1       1       1       1       1       1       1       1       1       1       1       1       1       1       1       1       1       1       1       1       1       1       1       1       1       1       1       1       1       1       1       1       1       1       1       1       1 <th>17.000年2月11(スワード(福辺県)       ※半発業1900年         17.000年2月11(スワード(福辺県)       2         17.000年2月11(スワード(福辺県)       2         17.000年2月11(スワード(福辺県)       3         17.000年2月11(スワード(福辺県)       3         17.000年2月11(スワード(福辺県)       3         17.000年2月11(スワード(福辺県)       3         17.000年2月11(スワード(福辺県)       3         17.000年2月11(スワード(福辺県)       3         17.000年2月11(スワード(福辺県)       3         17.000年2月11(スワード(福辺県)       3         17.000年2月11(スワード(福辺県)       3         17.000年2月11(スワード(福辺県)       1         17.0001(日日日日日日日日日日日日日日日日日日日日日日日日日日日日日日日日日日</th> <th>Index delay (x,Q) = F (using the second second s</th> <th>初回登録確認用バスワード **</th> <th>半角数字6文字</th> <th>[</th> <th></th> <th></th>                                                                                                    | 17.000年2月11(スワード(福辺県)       ※半発業1900年         17.000年2月11(スワード(福辺県)       2         17.000年2月11(スワード(福辺県)       2         17.000年2月11(スワード(福辺県)       3         17.000年2月11(スワード(福辺県)       3         17.000年2月11(スワード(福辺県)       3         17.000年2月11(スワード(福辺県)       3         17.000年2月11(スワード(福辺県)       3         17.000年2月11(スワード(福辺県)       3         17.000年2月11(スワード(福辺県)       3         17.000年2月11(スワード(福辺県)       3         17.000年2月11(スワード(福辺県)       3         17.000年2月11(スワード(福辺県)       1         17.0001(日日日日日日日日日日日日日日日日日日日日日日日日日日日日日日日日日日                                                                                                    | Index delay (x,Q) = F (using the second second s                                          | 初回登録確認用バスワード **                                                                                                    | 半角数字6文字                                               | [                                                                                                    |                                                                                                    |                                                      |  |  |
| 10日本日の10-5-1       ***###*##############################                                                                                                    | 10回報23P1 (スワード (編23P)         () ※一載者 備命 (1) 重命 (2 ま 定 の)           初回報23P1 (スワード (編23P)         () () () () () () () () () () () () () (                                                                                                    | 1000日10月10日         100日日日日日日日日日日日日日日日日日日日日日日日日日日日日日日日日日日日                                                                                                    | Implementation       Implementation         Implementation       Implementation         Implementation       Implementa                                                                                                    | 1         1         1         1         1         1         1         1         1         1         1         1         1         1         1         1         1         1         1         1         1         1         1         1         1         1         1         1         1         1         1         1         1         1         1         1         1         1         1         1         1         1         1         1         1         1         1         1         1         1         1         1         1         1         1         1         1         1         1         1         1         1         1         1         1         1         1         1         1         1         1         1         1         1         1         1         1         1         1         1         1         1         1         1         1         1         1         1         1         1         1         1         1         1         1         1         1         1         1         1         1         1         1         1         1         1         1                                                                                                            | 初回登録確認用バスワード(確認用)                                                                                                    | E Ballanten nakoten                                   |                                                                                                    |                                                                                                    | s+11/                                                |  |  |
| 感嘆描之时期         図           「回園「「「「」」」」」」」         「「」」」」」           「回園「「」」」」」」         「「」」」」」           「回園「「」」」」」」         「「」」」」」           「回園「「」」」」」」         「「」」」」」」           「「」」」」」」」」         「「」」」」」」           「「」」」」」」」」         「「」」」」」」」           「「」」」」」」」         「「」」」」」」           「「」」」」」」」」         「「」」」」」」           「「」」」」」」」」」         「「」」」」」」           「「」」」」」」」」         「「」」」」」」           「「」」」」」」」」         「「」」」」」」           「「」」」」」」」         「「」」」」」           「」」」」」」」         「「」」」」」           「」」」」」         「」」」」」           「」」」」」         「」」」」           「」」」」」         「」」」」           「」」」」         「」」」」           「」」」」         「」」」」           「」」」」         「」」」           「」」」」         「」」」           「」」」」         「」」」           「」」」」         「」」」           「」」」」         「」」」           「」」」」         「」」」           「」」」」         「」」」           「」」」」         「」」」           「」」」」         「」」」」           「」」」」         「」」」           「」」」                                                                                                    | 転換抵之利期         回           和回振復抵込送貨種選び用 (スワード (編記用)            取加加加加加加加加加加加加加加加加加加加加加加加加加加加加加加加加加加加加                                                                                                    | 配換加速送貨業         回           配換加速送貨業         回           和回編集送送貨業         日           和回編集送送貨業         回           年日         第一           第二         回           第二         日           第二         日           第二         日           第二         回           第二         回           第二         回           第二         回           第二         回           第二         回           第二         回           第二         回           第二         回           1         1           1         1           1         1           1         1           1         1           1         1           1         1           1         1           1         1           1         1           1         1           1         1           1         1           1         1           1         1           1         1           1         1 <tr< th=""><th>Bit Image of the second second sec</th><th>Control       Control         Statisting       Filter         Statisting       Filter         Statisi</th><th>か回承認用パスワード(確認用)</th><th>中周末子10文字</th><th></th><th>※ 一款有確成では登録でる</th><th>さまぜん</th></tr<> | Bit Image of the second second sec                                                                                                    | Control       Control         Statisting       Filter         Statisting       Filter         Statisi                                                                                                    | か回承認用パスワード(確認用)                                                                                                    | 中周末子10文字                                              |                                                                                                    | ※ 一款有確成では登録でる                                                                                             | さまぜん                                                 |  |  |
| 正         正           「回帰 編込送信 編記用 / 1,70 - ド : ※ 券換第700次年         「           「回帰 編込送信 編記用 / 1,70 - ド : 後後第500次年         「           「日田 修正         ○           「日田 御         ○           「日田 御         ○           「日田 御         ○           「日田 空         ○           「日田 空         ○           「日田 空         ○           「日田 空         ○           「日田 空         ○           「日田 空         ○           「日田 空         ○           「日田 空         ○           「日田 空         ○           「日田 空         ○           「日田 空         ○           「日 四 空         ○           「日 四 空         ○           「日 四 空         ○           「日 四 空         ○           「日 四 空         ○           「日 四 空         ○           「日 四 空         ○           「日 四 空         ○           「日 四 空         ○           「日 四 空         ○           「日 四 空         ○           「日 四 空         ○           「日 四 空         ○           「日 四 空         ○ <t< th=""><th>10回線環路込営賃舗2月1(スワード ※手楽等の改歩)           第回線環路込営賃舗2月1(スワード(端2月))           第二日、10日に満足支援           第二日、10日に満足支援           第二日、10日に満足支援           第二日、10日に満足支援           第二日、10日に満足支援           第二日、10日に満足支援           第二日、           第二日、</th><th>1         1           10回販業は込営賃留2月1(20-1*(金沢町)         1           10回販業は込営賃留2月1(20-1*(金沢町)         1           10回販業は込営賃留2月1(20-1*(金沢町)         1           110回販業は込営賃留2月1(20-1*(金沢町)         1           110回販業         1           110回販業         1           110回販         1           110回販         1           110回販         1           110回販         1           110回販         1           110回販         1           110回販         1           110回販         1           110回販         1           110回         1           110回回         1           110回         1</th><th>1000         1000         1000         1000         1000         1000         1000         1000         1000         1000         1000         1000         1000         1000         1000         1000         1000         1000         1000         1000         1000         1000         1000         1000         1000         1000         1000         1000         1000         1000         1000         1000         1000         1000         1000         1000         1000         1000         1000         1000         1000         1000         1000         1000         1000         1000         1000         1000         10000         10000         10000         10000         10000         100000         100000         100000         100000         100000         100000         100000         100000         100000         100000         100000         100000         100000         100000         1000000         1000000         1000000         1000000         1000000         1000000         1000000         1000000         1000000         1000000         1000000         1000000         1000000         1000000         1000000         1000000         1000000         1000000         1000000         1000000         1000000</th><th>Image         Image         &lt;</th><th>都度振込利用</th><th></th><th>2</th><th></th><th></th></t<> | 10回線環路込営賃舗2月1(スワード ※手楽等の改歩)           第回線環路込営賃舗2月1(スワード(端2月))           第二日、10日に満足支援           第二日、10日に満足支援           第二日、10日に満足支援           第二日、10日に満足支援           第二日、10日に満足支援           第二日、10日に満足支援           第二日、           第二日、                                                                                                    | 1         1           10回販業は込営賃留2月1(20-1*(金沢町)         1           10回販業は込営賃留2月1(20-1*(金沢町)         1           10回販業は込営賃留2月1(20-1*(金沢町)         1           110回販業は込営賃留2月1(20-1*(金沢町)         1           110回販業         1           110回販業         1           110回販         1           110回販         1           110回販         1           110回販         1           110回販         1           110回販         1           110回販         1           110回販         1           110回販         1           110回         1           110回回         1           110回         1                                                                                                    | 1000         1000         1000         1000         1000         1000         1000         1000         1000         1000         1000         1000         1000         1000         1000         1000         1000         1000         1000         1000         1000         1000         1000         1000         1000         1000         1000         1000         1000         1000         1000         1000         1000         1000         1000         1000         1000         1000         1000         1000         1000         1000         1000         1000         1000         1000         1000         1000         10000         10000         10000         10000         10000         100000         100000         100000         100000         100000         100000         100000         100000         100000         100000         100000         100000         100000         100000         1000000         1000000         1000000         1000000         1000000         1000000         1000000         1000000         1000000         1000000         1000000         1000000         1000000         1000000         1000000         1000000         1000000         1000000         1000000         1000000         1000000                                                                                                    | Image         Image         <                                                                                                    | 都度振込利用                                                                                                    |                                                       | 2                                                                                                    |                                                                                                    |                                                      |  |  |
| 加回路 g 描述送信 補證用 / 1,270 - ド ( 補證注用)           原 成 法 記 取 服 課 課 課 課 課 課 課 課 課 課 課 課 課 課 課 課 課 課                                                                                                    | 加回販賃担込送信編2月91(スワード(編2月9)         日日日日日日日日日日日日日日日日日日日日日日日日日日日日日日日日日日日日                                                                                                    | Normagina La Sel statut         Image number of the set of the set                                                                                                    | 回顧廣福誌送伯福證即/12/2-P(福證即)         中日 ※10年円は金融所定の確認能とのはます。           原本語と近日福記課題         中日 ※10年円は金融所定の確認能とのはます。           東京市         回<br>電子理問書         回<br>同行する           JUNAR選びたびといい         Sakatigeのが         日本語           Statistical (1990)         日本語         日本語         私が推動<br>語者           「日本 日本 日本 日本 日本 日本 日本 日本 日本 日本 日本 日本 日本 日                                                                                                    | Impaint and the approximation of the approximation of the appr                                          | 初回都度振込送信確認用バスワード※4                                                                                                    | F角数字10文字                                              |                                                                                                    | _                                                                                                    |                                                      |  |  |
| 取取込取助規度額         FTH × f04FHJ14 金織所定の規度額との対ます。           パスワード設定変更         金 建設定なし、 G 装制定更め」           定理期間         マ           プラーム期間         マ           愛古印書         密防する<br><b>THAE</b><br>THT AC 電気を選択してださい。<br>初からの         010000001         030 本部のらの         総合部込<br>結合 部込<br>前からの         総合部込<br>結合 部込<br>の かたのし                がかの         000000000         060 本部のらの         総合部込<br>結合 部込<br>高度 1000900         総合部込<br>総合部込<br>結合 認<br>支援                レーレの内容で登録します<br>・              ハウト容を画成示明の小面に思します<br>・              アリア                 ア               ア               ア               ア               ア               ア                 ア               の               の               の               の                 の               の               の               の               の               の               の                  がりがの               の               の               の               の                  ビ                                                                                                    | 配価品収取用度類         回         千円 ※10千円山は金織所定の現度現となります。           パスワード設定支延         ● 弦制定度なし         ● 弦制定度なし         ● 弦制定度なし         ● 弦制定度なり           プラーム期間         図         図         マラーム期間         図           プラーム期間         図         図         マラーム期間         図           プラーム期間         図         図         マラーム期間         図           マラーム期間         図         図         ロ         マラーム期間         図           マラーム期間         図         図         図         マリー         マリー         マリー         マリー         マリー         マリー         ロ         ロ <t< th=""><th>原数体化学校建筑建築       9       中午日、※19中午中川は金融研究の建築設体がはます。         パスワード設定改革       9       装備設置変形         マームが開始       1       1         マームが開始       1       1         マームが開始       1       1         マームが開始       1       1         マームが開始       1       1         マーム       1       1       1         マーム       1       1       1       1         マーム       1       1       1       1       1         マーム       1       1       1       1       1       1       1       1       1       1       1       1       1       1       1       1       1       1       1       1       1       1       1       1       1       1       1       1       1       1       1       1       1       1       1       1       1       1       1       1       1       1       1       1       1       1       1       1       1       1       1       1       1       1       1       1       1       1       1       1       1       1       1       1       1       1</th><th>Image: State State Stat</th><th>Rate Long Angel       Image: Contract Contract Contra</th><th>初回都度振込送信確認用パスワード(確認</th><th>2月)</th><th></th><th></th><th></th></t<>                                                                                                    | 原数体化学校建筑建築       9       中午日、※19中午中川は金融研究の建築設体がはます。         パスワード設定改革       9       装備設置変形         マームが開始       1       1         マームが開始       1       1         マームが開始       1       1         マームが開始       1       1         マームが開始       1       1         マーム       1       1       1         マーム       1       1       1       1         マーム       1       1       1       1       1         マーム       1       1       1       1       1       1       1       1       1       1       1       1       1       1       1       1       1       1       1       1       1       1       1       1       1       1       1       1       1       1       1       1       1       1       1       1       1       1       1       1       1       1       1       1       1       1       1       1       1       1       1       1       1       1       1       1       1       1       1       1       1       1       1       1       1       1                                                                                                    | Image: State State Stat                                                                                                    | Rate Long Angel       Image: Contract Contract Contra                                                   | 初回都度振込送信確認用パスワード(確認                                                                                                    | 2月)                                                   |                                                                                                    |                                                                                                    |                                                      |  |  |
| パスワード設定変更       ● 強制度更なし ○ 強制度更か」         支互明期       図         フーム期間       図         支目如身       図気行する         JHDま       2         JHT なえるな送供してださい。       01000001       080 本部0.90       総合部込<br>結合 等した場合<br>適 100900       総合部込<br>結合 等した場合         ブリソバ       01000001       080 本部0.90       総合部込<br>結合 等した場合       総合部込<br>結合 等した場合         ブリソバ       09000000       080 本部0.90       総合部込<br>高度 信込       総合部込<br>高度 信込         ブリソバ       090000000       080 本部0.90       総合部込<br>高度 信込       総合部込<br>高度 信込         変更       フリア       上       上       クリア         更す       クリア       上       上       クリア                                                                                                    | パスワード設定支配       ● 強制定更なし       ● 強制定更なし       ● 強制定更なし       ● 強制定更なし       ● 強制定更なし       ● 強制定更なし       ● 強制定更なし       ● 強制定更なし       ● 強制定更なし       ● 空港         アニーム期間       ■       ■       ■       ■       ■       ●       ●       ●       ●       ●       ●       ●       ●       ●       ●       ●       ●       ●       ●       ●       ●       ●       ●       ●       ●       ●       ●       ●       ●       ●       ●       ●       ●       ●       ●       ●       ●       ●       ●       ●       ●       ●       ●       ●       ●       ●       ●       ●       ●       ●       ●       ●       ●       ●       ●       ●       ●       ●       ●       ●       ●       ●       ●       ●       ●       ●       ●       ●       ●       ●       ●       ●       ●       ●       ●       ●       ●       ●       ●       ●       ●       ●       ●       ●       ●       ●       ●       ●       ●       ●       ●       ●       ●       ●       ●       ●       ●       ●       ●       ●       ●                                                                                                    | 小スワード設定定準       ● 特制定定なし ○ 特制度更多月         文字明確       図         マーム明瞭       図         マーム明瞭       図         マーム明瞭       図         マーム明瞭       図         マーム明瞭       図         マーム明瞭       図         マーム明瞭       図         マーム明瞭       図         マーム       ログ         マーム       ログ         ロー       ログ         ロー       ログ         ロー       ログ         ロー       ログ         ロー       ログ         ロー       ログ         ロー       ログ         ロー       ログ         ログ       ログ         ログ       ログ                                                                                                    | ICCD-F120EXXE         ● 348/0.250.0         ● 348/0.250.1           ICTSMB         ICTSMB                                                                                                    | レスワード設定支配         ● 後端定更なし ○ 谷崎正見かり           アームパ間面         図           マームパ間面         図           マームパ間面         図           マームパ間面         図           マームパ間面         図           マームパ間面         図           マームパ間面         図           マームパ間面         図           マームパ間面         図           マーム         口(14)           ロ         ロ(14)           ロ         ロ(14)         ロ(14)           ロ         ロ(14)         ロ(14)         ロ(14)           ロ         ロ(14)         ロ(14)         ロ(14)         ロ(14)           ロ         ロ(14)         ロ(14)         ロ(14)         ロ(14)         ロ(14)           ロ         ロ(14)         ロ(14)         ロ(14)         ロ(14)         ロ(14)         ロ(14)           ロ         ロ(14)         ロ(14)         ロ(14)         ロ(14)         ロ(14)         ロ(14)           ロ         ロ(14)         ロ(14)         ロ(14)         ロ(14)         ロ(14)         ロ(14)           ロ         ロ(14)         ロ(14)         ロ(14)         ロ(14)         ロ(14)         ロ(14)           ロ         ロ(14)         ロ(14)         ロ(14)                                                                                                    | 都度振込取扱限度額                                                                                                    |                                                       | 0                                                                                                    | 千円 ※「0千円」は金庫所定の                                                                                           | D限度額となります。                                           |  |  |
| 文戸小期間         図           アナール期間         図           東子証明書         図           第日日から果るを選択してださい。         2           町日から果るを選択してださい。         (1)         (1)           加かがん         01000001         080         年間の900           ガンがん         01000001         080         年間の900         総合語込<br>語が良き知道           ガンがん         01000000         080         年間の9000         日本日本日本日本日本日本日本日本日本日本日本日本日本日本日本日本日本日本日本                                                                                                    | 変更時間         図           アニム時間         図           電子証明書         図 発行する           JURA E<br>THEF SockRAC EXERCIC (CCOL)         運営         図 新学びのの<br>(COL)         取り増加           101000001         090 未営ののの<br>第3월 1000900         総合新込<br>総合・資源時込         総合新込<br>総合・資源時込           11100000         090 未営ののの<br>第3월 1000900         総合新込<br>総合・資源時込         総合新込<br>総合・資源時込           11100000         090 未営ののの<br>第3월 1000900         総合新込<br>総合新込         総合新込<br>総合・資源           11100000         1000000         090 未営ののの<br>第3월 1000900         総合新込<br>総合・資源           11100000         1000000         1000000         総合新込<br>総合・資源         1000000           11100000         1000000         1000000         1000000         1000000         1000000           11100000         11100000         11100000         11100000         11100000         11100000           111100000         11100000         11100000         11100000         11100000         11100000           111100000         11100000         11100000         11100000         11100000         11100000           111100000         11100000         11100000         11100000         11100000         11100000           111100000         11100000         11100000         11100000 <td< th=""><th>ビー         ビー           マラーム研究         ビー         ビー           モロマタ         ビー         ビー         ビー           モロマク         ビー         ビー         ビー         ビー           オロシー         ビー         ビー         ビー         ビー         ビー           オロシー         ビー         ビー</th><th>Image: Contract of the second second seco</th><th>Image: Contract of the second second seco</th><th>パスワード設定変更</th><th></th><th>● 強制変更なし (</th><th>〕強制変更あり</th><th></th></td<> | ビー         ビー           マラーム研究         ビー         ビー           モロマタ         ビー         ビー         ビー           モロマク         ビー         ビー         ビー         ビー           オロシー         ビー         ビー         ビー         ビー         ビー           オロシー         ビー         ビー                                                                                                    | Image: Contract of the second second seco                                                                                                    | Image: Contract of the second second seco                                   | パスワード設定変更                                                                                                    |                                                       | ● 強制変更なし (                                                                                                    | 〕強制変更あり                                                                                                   |                                                      |  |  |
| アラーム期間         図           電子証明書         図 現行する           JIRE Z         U用する企業名を選択してださい。           201000001         000 本部OSOO         総合市政・協会・費与申込込<br>部度相込           カナシバ         00000000         000 本部OSOO         総合市政・協会・費与申込込<br>部度相込           エレビレンパ音で登録します         ハカ内容を画販売示時のが寄に戻します         2017           正         クリア         2017                                                                                                    | アラーム明瞭         図           電子証明書         図 発行する           JURY 室         2           19日する企業名を選択して(ださい。)         2           運行 加す 少が         010000001         090 未認(000)           100000         1000000         1000000         1000000           100000         1000000         1000000         1000000         1000000         1000000         1000000         1000000         1000000         1000000         1000000         1000000         1000000         1000000         1000000         1000000         1000000         1000000         1000000         1000000         1000000         1000000         1000000         1000000         1000000         1000000         1000000         1000000         1000000         1000000         1000000         1000000         1000000         1000000         1000000         1000000         1000000         1000000         1000000         1000000         1000000         1000000         1000000         1000000         1000000         1000000         1000000         1000000         1000000         1000000         1000000         1000000         1000000         1000000         1000000         1000000         1000000         1000000         1000000         1000000         1000000         1000000                                                                                                    | マラーム時間         マーム時間           電子は砂璃         ビ乳にする。                                                                                                    | マラーム時間         マート           空日日時         日日ちたころくまました。           1919日         日日ちたころくまました。           1919日         日日ちたころくない。           1919日         日日ちたころくない。           1919日         日日ちたころくない。           1919日         日日ちたいろういろいたいたい。           1919日         日日日日日日日日日日日日日日日日日日日日日日日日日日日日日日日日日日日日                                                                                                    | Control         Control           Cateria         Cateria         Cateria           Units         Tate         Tate         Tate           Tate         Tate                                                                                                    | 変更期間                                                                                                    |                                                       |                                                                                                    |                                                                                                    |                                                      |  |  |
| 空子証明書         空見行する           FJIRE Z<br>UIJT 5 広星名を選択してください。         CIE 信報器         契約/短約/<br>2000           2 旅行         2 旅行         2 旅行           2 パイラ         0 0 0 000000         0 0 本部0000         総合格込<br>部分(本)           2 パイラ         0 0 0000000         0 0 0 本部0000         2 名称           2 パイラ         0 0 0000000         0 0 0 本部0000         2 名称           2 パイラ         2 名称         2 名称         2 名称           2 パイラ         2 名称         2 パイラ         2 名称           2 パイラ         2 パイラ         2 パイラ         2 パイラ           2 四         2 パイラ         2 パイラ         2 パイラ           2 四         2 パイラ         2 パイラ         2 パイラ                                                                                                    | 電子採明書         回発行する           JURY 2<br>TURP 5 公案名を選択してください。         運業名         会社コード         回星情報         契約/短別           10000001         090 未認0500         総合格込<br>結合・賞与時込<br>部度相込         総合格込<br>結合・賞与福込<br>部度相込           1000000         090 未認050         総合格込<br>結合・賞与福込<br>部度相込           1000000         090 未認050         総合格込<br>結合・賞与福込<br>部度相込           1000000         090 未認050         総合格込<br>結合・賞与福込<br>部度相込           1000000         090 未認050         総合格込<br>総合格込<br>部長           1000000         090 未認050         総合格込<br>総合格込<br>部長           1000000         090 未認の日<br>市通         1000000           1000000         090 未認の日<br>市込         1000000           1000000         090 未認の日<br>市込         1000000           1000000         090 未認の日<br>市込         1000000           1000000         090 未認の日<br>のが1回したます         1000000           1000000         1000000         100000           1000000         1000000         1000000           1000000         1000000         1000000           1000000         1000000         1000000           1000000         1000000         1000000           1000000         1000000         1000000           1000000         1000000         10000000 <tr< td=""><td>使子球時度         回発行する           FJIRE Z         FJIRE Z           VIJE SC 258-56 2001, CC (2-1), L         並業名         会社コード         回席情報         契約/規制           1000000         090         485000         485483         685483         685483         685483         685483         685483         685483         685483         685483         685483         685483         685483         685483         685483         685483         685483         685483         685483         685483         685483         685483         685483         685483         685483         685483         685483         685483         685483         685483         685483         685483         685483         685483         685483         685483         685483         685483         685483         685483         685483         685483         685483         685483         685483         685483         685483         685483         685483         685483         685483         685483         685483         685483         685483         685483         685483         685483         685483         685483         685483         685483         685483         685483         685483         685483         685483         685483         685483         685483         685</td><td>全日日時名         日日日名                  日日子名              日日子名              日日子名                 日日子名              日日子名                 日日子名                  日日子名                 日日子名                 日日子名             <td <="" colspan="2" td=""><td></td><th>アラーム期間</th><td></td><td></td><td></td><td></td></td></td></tr<>                                                                                                    | 使子球時度         回発行する           FJIRE Z         FJIRE Z           VIJE SC 258-56 2001, CC (2-1), L         並業名         会社コード         回席情報         契約/規制           1000000         090         485000         485483         685483         685483         685483         685483         685483         685483         685483         685483         685483         685483         685483         685483         685483         685483         685483         685483         685483         685483         685483         685483         685483         685483         685483         685483         685483         685483         685483         685483         685483         685483         685483         685483         685483         685483         685483         685483         685483         685483         685483         685483         685483         685483         685483         685483         685483         685483         685483         685483         685483         685483         685483         685483         685483         685483         685483         685483         685483         685483         685483         685483         685483         685483         685483         685483         685483         685483         685483         685483         685                                                                                                    | 全日日時名         日日日名                  日日子名              日日子名              日日子名                 日日子名              日日子名                 日日子名                  日日子名                 日日子名                 日日子名 <td <="" colspan="2" td=""><td></td><th>アラーム期間</th><td></td><td></td><td></td><td></td></td>                                                                                                    | <td></td> <th>アラーム期間</th> <td></td> <td></td> <td></td> <td></td>                                                                                                    |                                                                                                    |                                                       | アラーム期間                                                                                                    |                                                                                                    |                                                      |  |  |
| Series         The second series         The second series <t< th=""><th>JURAE         JURA CARACEGINIC COCISION         JURA CARACEGINIC COCISION</th><th></th><th></th><th></th><th>電子証明書</th><th></th><th>■発行する</th><th></th><th></th></t<>                                                                                                    | JURAE         JURA CARACEGINIC COCISION         JURA CARACEGINIC COCISION                                                                                                    |                                                                                                    |                                                                                                    |                                                                                                    | 電子証明書                                                                                                    |                                                       | ■発行する                                                                                                    |                                                                                                    |                                                      |  |  |
| 取用する企業名を選択してださい。           取用する企業名を選択してださい。           取用する企業名を選択してださい。           取用する企業名を選択してださい。           取用する企業名を選択してださい。           取用する企業名を選択してださい。           取用する企業名を選択してださい。           取用する企業名を選択してださい。           取用する企業名を選択してださい。           取用する企業名を選択してださい。           取用する企業名を選択してたさい。           取用する企業名を選択して、           取用する企業名を選択して、           取用する企業名を選択して、           取用する企業名を選択して、           取用する企業名を選択して、           取用する企業名を選択して、           取用する企業名を選択して、           取用するごと考えることので、           取用するごと考えることので、         取用するごと考えることので、           取用するごと考えることので、         取用するごと考えることので、           取用するごと考えることので、         取用するごと考えることので、         取用するごと考えることので、           更加するこので、         取用によって登録的で、でまの                                                                                                    | 現存       企業名       会社コード       回望情報       契約/違別         カナッパ       001000001       090       水田田田田田田田田田田田田田田田田田田田田田田田田田田田田田田田田田田田田                                                                                                    | 理由于公正常名容積代してくたさい。           道家         企業名         会社二ード         口座情報目         契約/項目           かりが         0010000001         990 未登090         日本市場         日本市場         日本市                                                                                                    |                                                                                                    | WHIT SQUERCE SERVICE       SQUERCE SERVICE       SQUERCE SERVICE SERVICE                                                                                                    | 利用企業                                                                                                    |                                                       |                                                                                                    |                                                                                                    |                                                      |  |  |
| 選択         企業名         会社コード         口座情報         契約/通列           カナ シバ         001000001         090 本部0.90         総合報告         総合 報告         総合 報告 <td< th=""><th>選択         企業名         会社コード         口屋情報         契約強約           ・・・・・・・・・・・・・・・・・・・・・・・・・・・・・・・・・・・・</th><th>選択         企業名         全社コード         口屋植稲         契約/援別           カ シメ         001000001         990 未営090         総合福込<br/>法与"専与福込<br/>政策振込         日本部日<br/>日本部日         日本部日           アメメ         09000000         090 未営090         総合福祉         日本部日         日本部日           アメメ         クリロ         クリロ         日本部日         日本部日         日本部日         日本部日           アメ         日本部日         クリロ         日本部日         日本部日         日本         日本         日本         日本         日本         日本         日本         日本         日本         日本         日本         日本         日本         日本         日本         日本         日本         日本         日本         日本         日本         日本         日本         日本         日本         日本</th><th>東京         会社コード         日屋植器         契約(長)           カナッパ         001000001         090         年580000         長ち・町ち馬込           カナッパ         09000000         100         年50000         長ち・町ち馬込           カナッパ         09000000         100         日度植器         長安           カナッパ         09000000         100         年5000         長ち・町ち馬込           東京         ハナウ音を画面景示時のが音に見します         フリア    アメットサームにおけるキエンテンツは、着け他によって得渡されています・</th><th>東京         会社コード         日産植植         取り短り           カケッパ         001000001         000         名前の(第二)         日本部の           カケッパ         00000000         000         名前の(第二)         日本部の           カケッパ         00000000         000         名前の(第二)         日本部の           カケッパ         回加         000         日本部の         日本部の           カケッパ         回加         回加         000         日本部の           支援         クリア         フリア         日本         日本</th><th>利用する企業名を選択してください。</th><th></th><th></th><th></th><th></th></td<>                                                                                                    | 選択         企業名         会社コード         口屋情報         契約強約           ・・・・・・・・・・・・・・・・・・・・・・・・・・・・・・・・・・・・                                                                                                    | 選択         企業名         全社コード         口屋植稲         契約/援別           カ シメ         001000001         990 未営090         総合福込<br>法与"専与福込<br>政策振込         日本部日<br>日本部日         日本部日           アメメ         09000000         090 未営090         総合福祉         日本部日         日本部日           アメメ         クリロ         クリロ         日本部日         日本部日         日本部日         日本部日           アメ         日本部日         クリロ         日本部日         日本部日         日本         日本         日本         日本         日本         日本         日本         日本         日本         日本         日本         日本         日本         日本         日本         日本         日本         日本         日本         日本         日本         日本         日本         日本         日本         日本                                                                                                    | 東京         会社コード         日屋植器         契約(長)           カナッパ         001000001         090         年580000         長ち・町ち馬込           カナッパ         09000000         100         年50000         長ち・町ち馬込           カナッパ         09000000         100         日度植器         長安           カナッパ         09000000         100         年5000         長ち・町ち馬込           東京         ハナウ音を画面景示時のが音に見します         フリア    アメットサームにおけるキエンテンツは、着け他によって得渡されています・                                                                                                    | 東京         会社コード         日産植植         取り短り           カケッパ         001000001         000         名前の(第二)         日本部の           カケッパ         00000000         000         名前の(第二)         日本部の           カケッパ         00000000         000         名前の(第二)         日本部の           カケッパ         回加         000         日本部の         日本部の           カケッパ         回加         回加         000         日本部の           支援         クリア         フリア         日本         日本                                                                                                    | 利用する企業名を選択してください。                                                                                                    |                                                       |                                                                                                    |                                                                                                    |                                                      |  |  |
| か ジバ     001000001     090 本部090     おち 背を見お込<br>数度扱う       か ジバ     00000000     日本部0       か ジバ     00000000     030 本部090       おち 背を描む     おち 背を描む       あた 読み 雪 かのからいます     日本部0       レレーレングの方法で登録します     クリア                                                                                                    | ホケッパイ     00000001     000     本部の日の     本部の日の       ホケッパイ     00000000     000     中国     中国       ホケッパイ     00000000     000     中国     中国       ホケッパイ     00000000     000     中国     中国       レーレーレーレーレーレー     ホケッパロー     ローレー     中国     中国       レーレー     レーレー     ハウハロー     ローレー     日本       レーレー     レーレー     ハウハロー     ローレー     日本       レーレー     レーレー     ハウハロー     ローレー     ローレ       レーレ     レーレ     ハウハロー     ローレ     ローレ       レーレ     レーレ     ハウハロー     ローレ     ローレ       レーレ     レーレ     ハウハロー     ローレ     ローレ       レーレ     レーレ     レーレ     ローレ     ローレ       レーレ     レーレ     レーレ     ローレ     ローレ       レーレ     レーレ     レーレ     ローレ     ローレ       レーレ     レーレ     レーレ     ローレ     ローレ       レーレ     レーレ     レーレ     ローレ     ローレ       レー     レー     レー     ローレ     ローレ       レー     レー     レー     ローレ     ローレ       レー     レー     レー     ロー     ロー       レー     レー     レー     ロー     ロー                                                                                                    | からが         001000001         090 未営0-00         102 時間           からが         09000000         100         1000000         日本営の口           からが         090000000         100         1000000         日本営の口           からが         090000000         100         1000000         日本営の口           「「」」         「」」         ハカ内容を画面表示40の内容に戻します         日本         日本           医         「」」」         「」」」         100000         日本         日本                                                                                                    | bt 554       00000001       00       ASDODO       ASTALLA         bt 554       00000000       00       ASDODO       ASTALLA         bt 554       0000000       00       ASDODO       ASTALLA         bt 554       00000000       00       ASDODO       ASTALLA         bt 554       00000000       00       ASTALLA       ASTALLA         bt 554       00000000       00       ASTALLA       ASTALLA         bt 555       00000000       00       ASTALLA       ASTALLA         bt 555       00000000       00       ASTALLA       ASTALLA         bt 555       00000000       ASTALLA       ASTALLA       ASTALLA                                                                                                    | Image: bit bit bit       Description       Description       Description         Image: bit bit       Description       Description       Description       Description         Image: bit bit       Description       Description       Description       Description         Image: bit bit       Description       Description       Description       Description         Image: bit bit       Description       Description       Description       Description         Image: bit bit       Description       Description       Description       Description         Image: bit bit bit       Description       Description       Description       Description         Image: bit bit bit bit       Description       Description       Description       Description         Image: bit bit bit       Description       Description       Description       Description         Image: bit bit bit bit       Description       Description       Description       Description         Image: bit bit bit       Description       Description       Description       Description         Image: bit bit       Description       Description       Description       Description         Image: bit bit       Description       Description       Description       Description <th>選択 企業名</th> <th></th> <th>会社コード</th> <th>口座情報</th> <th>契約種別</th>                                                                                                    | 選択 企業名                                                                                                    |                                                       | 会社コード                                                                                                    | 口座情報                                                                                                    | 契約種別                                                 |  |  |
| 電道         100900         部度相応           ロー         ロー                                                                                                    | 市活         100990         都長           カナッパ         09000000         90         本部ののののの         総合部込<br>結今・寛今期込<br>駆使語込           したいの内容で登録します         入力内容を画面表示時の内容に関します           変換         クリア           度る         本物をサ小上におけるキンケングは、著作権によって保護されています。                                                                                                    | 自該         100000         取扱い           100000         1000000         1000000         1000000         1000000         1000000         1000000         1000000         1000000         1000000         1000000         10000000         10000000         10000000         10000000         10000000         10000000         10000000         10000000         10000000         10000000         100000000         100000000         100000000         1000000000         100000000         100000000000         10000000000000         10000000000000000000         100000000000000000000         1000000000000000000000000000000000000                                                                                                    | 日本日       1000000       取扱い         日本日       1000000       日本日       日本日         日本日       日本日       日本日       日本日         日本日       日本日       日本日       日本日         日本日       日本日       日本日       日本日       日本日         日本日       日本日       日本日       日本日       日本日       日本日         日本日       日本日       日本       日本       日本       日本       日本       日本       日本 <t< th=""><th>中市市       1000000       日本日本日         カナメバ       00000000       日本日本日       日本日本日         東京       ファー       ファー</th><th></th><th></th><th></th><th></th><th>給与·賞与振込</th></t<>                                                                                                    | 中市市       1000000       日本日本日         カナメバ       00000000       日本日本日       日本日本日         東京       ファー       ファー                                                                                                    |                                                                                                    |                                                       |                                                                                                    |                                                                                                    | 給与·賞与振込                                              |  |  |
| か ラメイ                00000000             000000                                                                                                    | か パパ     090000000     1000000     1000000     1000000     1000000     1000000     1000000     1000000     1000000     1000000     10000000     10000000     10000000     10000000     10000000     10000000     10000000     10000000     10000000     10000000     10000000     10000000     10000000     10000000     10000000     10000000     10000000     10000000     10000000     10000000     10000000     10000000     10000000     10000000     10000000     10000000     10000000     10000000     10000000     10000000     10000000     10000000     10000000     10000000     10000000     100000000     100000000     10000000000     100000000000     1000000000000     1000000000000000000000000000000000000                                                                                                    | カナメバ       09000000       100000       100000       100000       100000       100000       100000       100000       100000       100000       100000       100000       100000       100000       100000       100000       100000       100000       100000       100000       100000       100000       100000       100000       100000       100000       100000       100000       100000       100000       100000       100000       100000       100000       100000       100000       100000       100000       100000       100000       100000       100000       100000       100000       100000       100000       100000       100000       100000       100000       100000       100000       100000       100000       100000       100000       100000       100000       100000       100000       100000       100000       100000       100000       100000       100000       100000       100000       100000       100000       100000       100000       100000       100000       100000       100000       100000       100000       100000       100000       100000       100000       100000       100000       100000       100000       100000       100000       1000000       100000       100000 <th>かソメ       09000000       100000       100000       163-12-112.                 ・             ・</th> <th>かけが       00000000       1000000       1000000       163-18-78126         たいたいの内容で登録します       カウ内容を面影系の持の外容に戻します       クリア</th> <th>11 224</th> <th>0010000001</th> <th>i.</th> <th>090 本部090</th> <th></th>                                                                                                    | かソメ       09000000       100000       100000       163-12-112.                 ・             ・                                                                                                    | かけが       00000000       1000000       1000000       163-18-78126         たいたいの内容で登録します       カウ内容を面影系の持の外容に戻します       クリア                                                                                                    | 11 224                                                                                                    | 0010000001                                            | i.                                                                                                    | 090 本部090                                                                                                 |                                                      |  |  |
|                                                                                                    |                                                                                                    | たいの内容で登録します<br>登録<br>本Webサイト上におけるなコンテンツは、都特欄によって経識されています<br>「し」<br>本Webサイト上におけるなコンテンツは、都特欄によって経識されています<br>し<br>の<br>の<br>の<br>の<br>の<br>の<br>の<br>の<br>の                                                                                                    | <image/> Andragenetic for the state of the state of the stat                                                                                                    | <image/> <image/> <image/> <text><text><text></text></text></text>                                                                                                    | (1) bt 94                                                                                                    | 0010000001                                            | 1                                                                                                    | 090 本部O9O<br>普通 1000900                                                                                   | 都度振込                                                 |  |  |
| 本Webサイト上における各コンテンツは、著作権によって保護されています。                                                                                                    | 本Webサイト上におけるGEコンデンクは、著作権によって得選されています。                                                                                                    | 本Webサ 小上におりろ命 エンテンパは、第件欄によって頃渡されています。                                                                                                    | 本₩69 小上におうるエンランパは 第件欄によって保護されています。                                                                                                    | 本₩69 小上におりろゆ エンランパは 第件欄によって保護されています                                                                                                    | С така и председение и председение и предсе | 0010000001                                            | 1                                                                                                    | 090 本部OSO<br>普通 1000900<br>090 本部OSO<br>普通 1000900                                                        | 都度振込<br>日左振替<br>総合振込<br>給与・賞与振込<br>都度振込              |  |  |
|                                                                                                    |                                                                                                    |                                                                                                    |                                                                                                    |                                                                                                    | (1)<br>か シバ<br>か シバ<br>か シバ<br>た起のが近<br>夏る                                                                                                    | 001000000<br>0900000000<br>すで登録します<br>登録              |                                                                                                    | 000 本部の90<br>音通 1000000<br>100 本部の90<br>音通 1000900<br>言通 1000900<br>注通面面表示時の内容に戻します<br><u>クリア</u>         | 都度接达<br>日本接替<br>総合報込<br>結与-黄与振込<br>都度接达              |  |  |
|                                                                                                    |                                                                                                    |                                                                                                    |                                                                                                    | •                                                                                                    |                                                                                                    | 0010000001<br>990000000<br>字で登録します<br>登録」             |                                                                                                    | 000 末部の90<br>音通 1000900<br>100 末部ののの<br>言通 1000900<br>注通面面表示時の内容に関します<br><u>2リア</u><br>ナホ上におけるキョンテンツは、著作相 | 都度指込<br>日本指導<br>総合地込<br>総合地込<br>総合地込<br>都度振込         |  |  |
|                                                                                                    |                                                                                                    |                                                                                                    |                                                                                                    |                                                                                                    |                                                                                                    | 001000000<br>000000000<br>5<br>で登録します<br>1<br>名経<br>の |                                                                                                    | 000 本部の90<br>音通 1000900<br>100 本部ののの<br>言通 1000900<br>注通面影示時の内容に戻します<br><u>2リア</u><br>ナホ上における6コンテンツは、第件相  | 都度指込<br>日本指替<br>総合地込<br>総合地込<br>総合地込<br>都度指込<br>都度指込 |  |  |

- ④ 新規登録画面が表示されますので、お客様 ID情報を入力します。
- ◆(ア)お客様ID情報を入力します。
   ◇お客様ID
   6~12桁の半角英数字で入力します。
   なお、英字および数字は必ず1文字以上
   使用することとします。
  - ◇利用者名 全角20桁以内で入力します。
  - ◇利用権限 登録する利用者の権限を「一般者」また は「承認者」のどちらかから選択してく ださい。
  - ◇初回ログインパスワード 6~12桁の半角英数字で入力します。 なお、英字および数字は必ず1文字以上 使用することとします。
  - ◇初回ログインパスワード(確認用) 初回ログインパスワードと同じものを入 力します。
  - ◇初回登録確認用パスワード 6桁の半角数字で入力します。
  - ◇初回登録確認用パスワード(確認用) 初回登録確認用パスワードと同じものを 入力します。
  - ◇初回承認用パスワード 利用権限が「承認者」の場合は、10桁 の半角数字で入力します。
  - ◇初回承認用パスワード(確認用) 初回承認用パスワードと同じものを入力 します。
  - ◇都度振込利用 都度振込を利用可能とする場合はチェッ クし、利用不可とする場合はチェックを はずします。
  - ◇初回都度振込送信確認用パスワード 都度振込利用時、10桁の半角数字で入 力します。
  - ◇初回都度振込送信確認用パスワード (確認用) 初回都度振込送信確認用パスワードと同 じものを入力します。
  - ◇都度取扱限度額 都度振込利用時、都度振込の一回の取扱 限度額を入力します。

|   | ◇パスワード設定変更<br>一定期間経過後にパスワード変更を促す<br>場合、「強制変更あり」を選択します。<br>パスワード変更機能を設定しない場合、<br>「強制変更なし」を選択します。                                       |
|---|----------------------------------------------------------------------------------------------------|
|   | ◇変更期間<br>「強制変更あり」を選択した場合、変更<br>期間を「1ヶ月」「3ヶ月」「6ヶ月」「1<br>年」より選択します。「強制変更なし」を<br>選択した場合、変更期間の選択は必要あ<br>りません。                             |
|   | ◇アラーム期間<br>「強制変更あり」を選択した場合、変更<br>期間が到来する何日前から変更を促すか<br>「10日前」「1ヶ月前」「2ヶ月前」「3<br>ヶ月前」より選択します。「強制変更な<br>し」を選択した場合、アラーム期間の選<br>択は必要ありません。 |
|   | ◇電子証明書<br>利用者作成時に電子証明書発行を自動的<br>に行います。<br>なお、本項目の変更は不可とします。                                                                           |
| Ļ | <ul> <li>(イ)登録する利用者が利用可能な会社コードを選択します。</li> <li>利用可能な会社コードが複数ある場合は<br/>複数選択可能です。</li> </ul>                                            |
|   | (ウ) 登録 をクリックします。                                                                                                    |

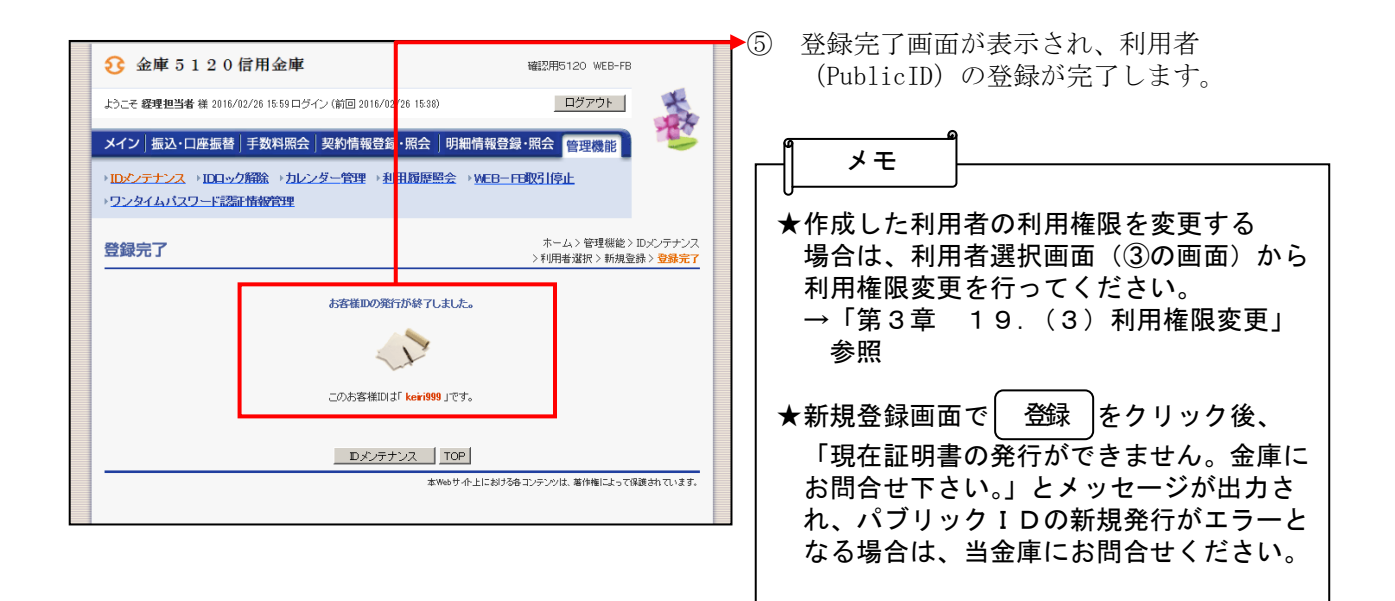

### ワンタイムパスワードの利用登録(任意)

|                                                                                           | 確認用G120 VEB-FB                                | 1     | グローバルメニューから【管理機能】をク<br>リックレキオ                         |
|-------------------------------------------------------------------------------------------|-----------------------------------------------|-------|-------------------------------------------------------|
| ようこそ 経理担当者 様 2016/02/26 13:02 ログイン (前回 2016/02/                                           | /26 12:40) ログアウト                              | Se    | )                                                     |
| メイン   振込・口座振替   手数料照会   契約情報登録<br>→ IDエ/テナンス → IDロック縮強 → カレンダー管理 → 利<br>・ワンタイムパスワード認知情報管理 | · 照会 明細情報登録·照会 管理機能 開闢原照会 》WEB-FFE取引停止        | 2     | サブメニューまたはご利用メニューから<br>【ワンタイムパスワード認証情報管理】を<br>クリックします。 |
| ご利用メニュー                                                                                   |                                               |       |                                                       |
| → IDメンテナンス                                                                                | →IDEック解除                                      |       |                                                       |
| 登録されている利用者の削除や詳細編集、新規の利用者の登録<br>ができます。<br>また、パスワードの変更や利用会社の変更が可能です。                       | お客様ID単位でIDのロックやその解除を行うことができます。                |       |                                                       |
| >カレンダー管理                                                                                  | →利用履歴照会                                       |       |                                                       |
| 会社コードごとにメモ情報を作成し、管理することができます。                                                             | お客様ID単位にWEBサービスの操作履歴を照会できます。                  |       |                                                       |
| → <u>WEB-FB取引停止</u>                                                                       | ・ワンタイムバスワード認証情報管理                             |       |                                                       |
| WEB-FBの取引停止を行うことができます。                                                                    | ワンタイ201スラービ語証 <b>は税の予約</b> 1至56、設定変更ができ<br>す。 | fa    |                                                       |
|                                                                                           | 本Webサイト上における各コンテンツは、著作権によって保護されて              | LVます. |                                                       |
| _                                                                                         |                                               |       |                                                       |
|                                                                                           |                                               |       |                                                       |

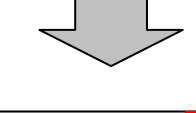

| 3 金庫 5 1 2 0 信用金庫                                             | 確認用5120 WEB-FB                                              |
|---------------------------------------------------------------|-------------------------------------------------------------|
| ようこそ 経理担当者 様 2016/02/26 18:02ログイン (前回 2016/02/26 12:40)       |                                                             |
| メイン 振込・口座振替 手数料照会 契約情報登録・照会 明細                                | 報登録・照会管理機能                                                  |
| →ID×ンテナンス → IDロック解除 → カレンダー管理 → 利用最度照会 →<br>・ワンタイムパスワード認証情報管理 | MEB-FB取引停止                                                  |
| ホー<br>ワンタイムパスワード認証情報<br>ワンタイムパフワード認証情報                        | ム> 管理機能 > ワンタイムバスワード認証情報管理<br>> <mark>ワンタイムバスワード認証情報</mark> |
| ワンタイムパスワード認証の利用形態の設定を行います                                     | 態設定                                                         |
| 展る                                                            | しにわけるの マンニンのけ 彼み始にと、 プロ語子に フィネナ                             |
| a web y nr.                                                   | エルーのリッサーンテンソル、増け増によう(評読されています。                              |

- ▶③ ワンタイムパスワード認証情報画面が
  - 表示されますので、 利用が設定 をクリックします。

| 金庫5120信用金庫         端E2用6120 WEB-FB                                                                                              | ④ ワンタイムパスワード利用形態設定画面が                                                |
|----------------------------------------------------------------------------------------------------|----------------------------------------------------------------------|
| ようこそ 経境担当者 横 2016/02/26 13:02 ログイン (前回 2016/02/26 12:40) ログアウト                                                                  | 表示されますので、利用形態を選択します。                                                 |
| メイン   振込・口座振替   手数料照会   契約情報登録・照会   明細情報登録・照会   管理機能                                                                            | ▶ (ア)利用形態を選択します。                                                     |
| → IDエンテナンス → IDロック解除 → カレンダー管理 → 利用服用原型会 → <u>WEB-FE取引停止</u> → ワンタイムバスワード認知情報管理                                                 | ◇新利用形態                                                               |
| ホーム>管理福能>ワンタイムパスワード初用形態設定 > アンタイムパスワード認証情報管理<br>ワンタイムパスワード利用形態設定 > アンタイムパスワード認証情報>ワンタイムパスワード利用影響演定<br>ワンタイムパスワードの利用影響を選択してくたさい。 | 「管理者、利用者が異なるトークンを利<br>用する」「管理者、利用者が同じトークン<br>を利用する」から選択します。          |
| 利用形態                                                                                                    |                                                                      |
| <ul> <li>第利用形態</li> <li>管理者、利用者が異なるトークン虐利用する。</li> <li>○管理者、利用者が異なるトークン虐利用する。</li> <li>○管理者、利用者が同じトークン虐利用する。</li> </ul>         | (1) <b>x</b> <i>e y y y y z y y</i>                                  |
|                                                                                                    | A                                                                    |
| 上記の内容で更新します                                                                                                    |                                                                      |
|                                                                                                    | ● ◆ 管理者、利用者が異なるトークンを利用 する                                            |
| 戻る<br>本Webサイト上における各コンテンツは、事件権によって保護されています。                                                                                      |                                                                      |
|                                                                                                    | -<br>管理者<br>利用者<br>管理者、利用者が異なるトークンを使用し                               |
|                                                                                                    | ます。1台のトークンを複数の利用者へ登<br>録することもできます。                                   |
|                                                                                                    | ★管理者、利用者が同じトークンを利用する                                                 |
|                                                                                                    | <ul> <li>管理者</li> <li>利用者</li> <li>管理者、利用者が1台のトークンを使用します。</li> </ul> |
|                                                                                                    |                                                                      |

|                                                                                                    | ⑤ ワンタイムパスワード情報登録画面が表示<br>されますので、トークン情報の登録を行い                                                                                                    |
|----------------------------------------------------------------------------------------------------|----------------------------------------------------------------------------------------------------|
|                                                                                                    | ます。                                                                                                    |
| ようこそ テスト企業 様 9939/99/99 9839 ロゲイン (前回 9939/89/98 98:93) ログアウト                                                                                                    |                                                                                                    |
| メイン「振込・口座振替」手数料照会「契約情報登録・照会」明細情報登録・照会 管理機能                                                                                                    | →→ (ア)④で選択した利用形態が表示されます。                                                                                                    |
| ・1022フレンス・104927時後、2022年18時、19129年18日、1914回辺会会、1915日「1915日」<br>・ワンタイムパスワード設定情報管理<br>まームンを連想後しているイルドワード時、14日時時                                                                                                    | ▶ (イ)トークンを登録する利用者情報が表示さ                                                                                                    |
| フンタイムバスワード情報登録     フッタイム バスワードで報登録     フッタイム バスワードで報告報     フッタイム バスワード情報登録     フッタイム バスワード情報登録     フッタイム バスワード情報登録                                                                                                    | れます。                                                                                                    |
| こり明白で開始するシングメイムシバスワードの互動をされてはす。<br>シリアル番号、ワンタイムジスワードと承認用リスワードを入力し、「確定」ボダンを押してください。                                                                                                    |                                                                                                    |
| 利用形態 (ア)                                                                                                    |                                                                                                    |
| 新利用形態 管理者、利用者が同じトークンを利用する。                                                                                                    | ★利用者情報は、④で「管理者、利用者が異                                                                                                    |
| 利用者情報                                                                                                    | なるトークンを利用する」を選択した場合                                                                                                    |
| お客様D     共通トークン       利用者名     -                                                                                                    | は、Master ID の情報を表示します。                                                                                                    |
| 利用権限 -                                                                                                    | (4)で、「管理者、利用者が同じトークンを                                                                                                    |
| 空绿状况         未空绿                                                                                                    | 利用りる」を迭折した場合は、以下のよう                                                                                                    |
| 登録トークン情報                                                                                                    | してない c 1 になり。<br>お 定様 ID・ 土 通 トークン                                                                                                    |
| シリアル番号         (ワ)                                                                                                    | 利用者名:一                                                                                                    |
| ワンタイムパスワード トーウンに表示されている半角数字を入力してください。                                                                                                    | 利用権限:一                                                                                                    |
|                                                                                                    |                                                                                                    |
| C つ Fact to Fact     C つ Fact to Fact     C つ アンタイムパスワー     ド     1 2 3     4 5 6     7 8 9     0 0K     0 0K | (ウ)登録するトークンのシリアル番号とトー<br>クンに表示されるワンタイムパスワード<br>を入力します。                                                                                                    |
|                                                                                                    |                                                                                                    |
| 承認用パスワード入力                                                                                                    | ★シリアル番号はハードウェアトークンの裏                                                                                                    |
| 近辺はマスフードは、画面に表示されている桁目の値をそれぞれ必ず入力していたさい。<br>承認用・1スワード1 承認用・1スワードの左から6桁目を入力していたさい。                                                                                                    | 面に記載されています。ワンタイムパスワ                                                                                                    |
| 承認用バスワード2 承認用バスワードの左から10桁目を入力してださい。                                                                                                    | ードはハードウェアトークンの表面に表示                                                                                                    |
|                                                                                                    | これます。<br>【主西イメージ】 【東西イメージ】                                                                                                    |
|                                                                                                    |                                                                                                    |
| 戻る<br>本Webサイト上におりろゆコンデンクは、著作権によって印度されています。                                                                                                    | C) Face to Face<br>1 2 3<br>4 5 6<br>7 8 9<br>0 0 0<br>ETTER 0<br>ETTER 0<br>ETT |
|                                                                                                    |                                                                                                    |
|                                                                                                    | │                                                                                                    |
| ~                                                                                                    |                                                                                                    |
|                                                                                                    | ★シリアル番号はアフリケーションに表示されるシリアル番号を入力します。<br>ワンタイムパスワードを入力します。<br>【イメージ】                                                                                                    |
|                                                                                                    |                                                                                                    |
|                                                                                                    | Comment<br>Comment<br>Comment                                                                                                    |
|                                                                                                    |                                                                                                    |
|                                                                                                    |                                                                                                    |

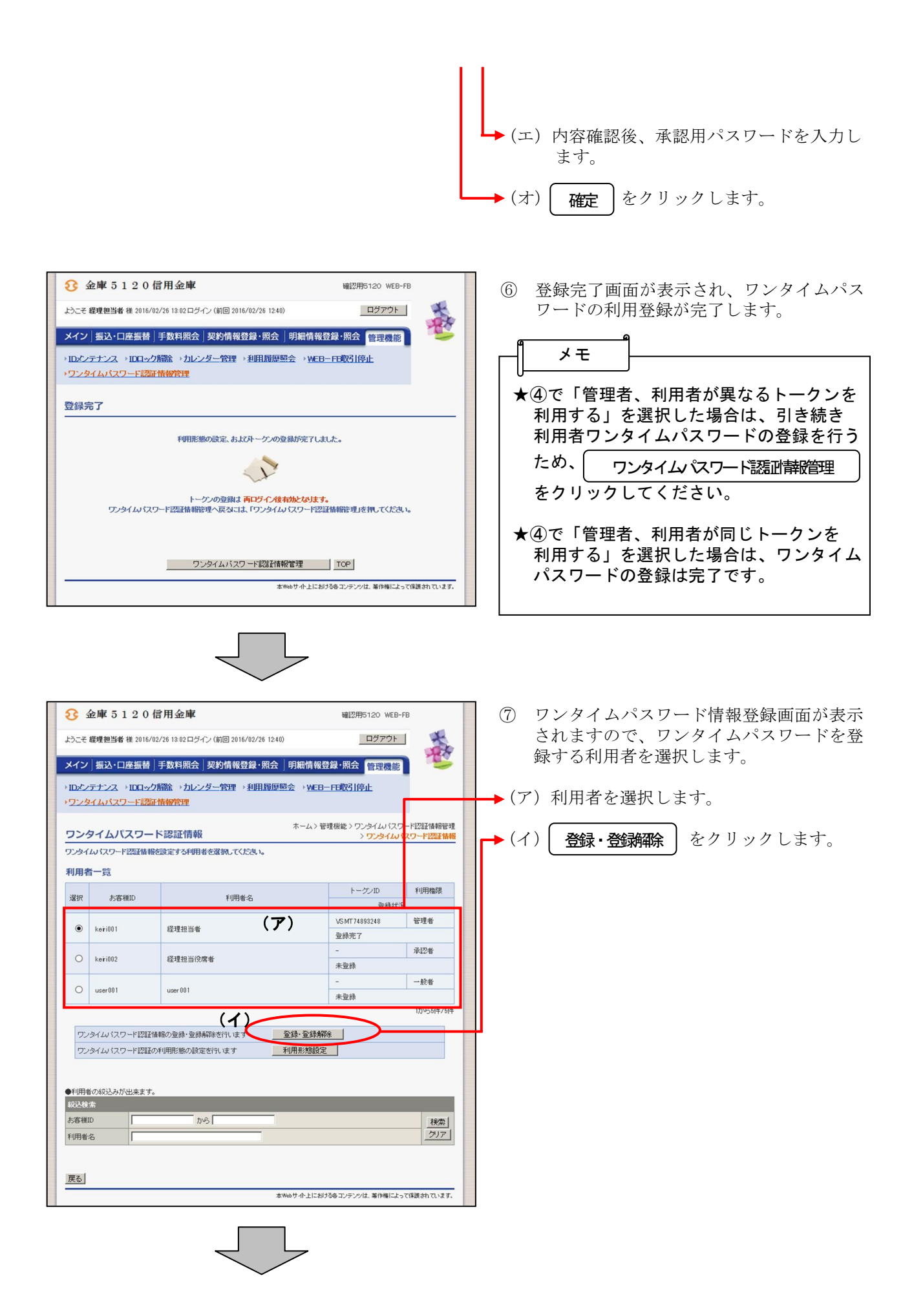

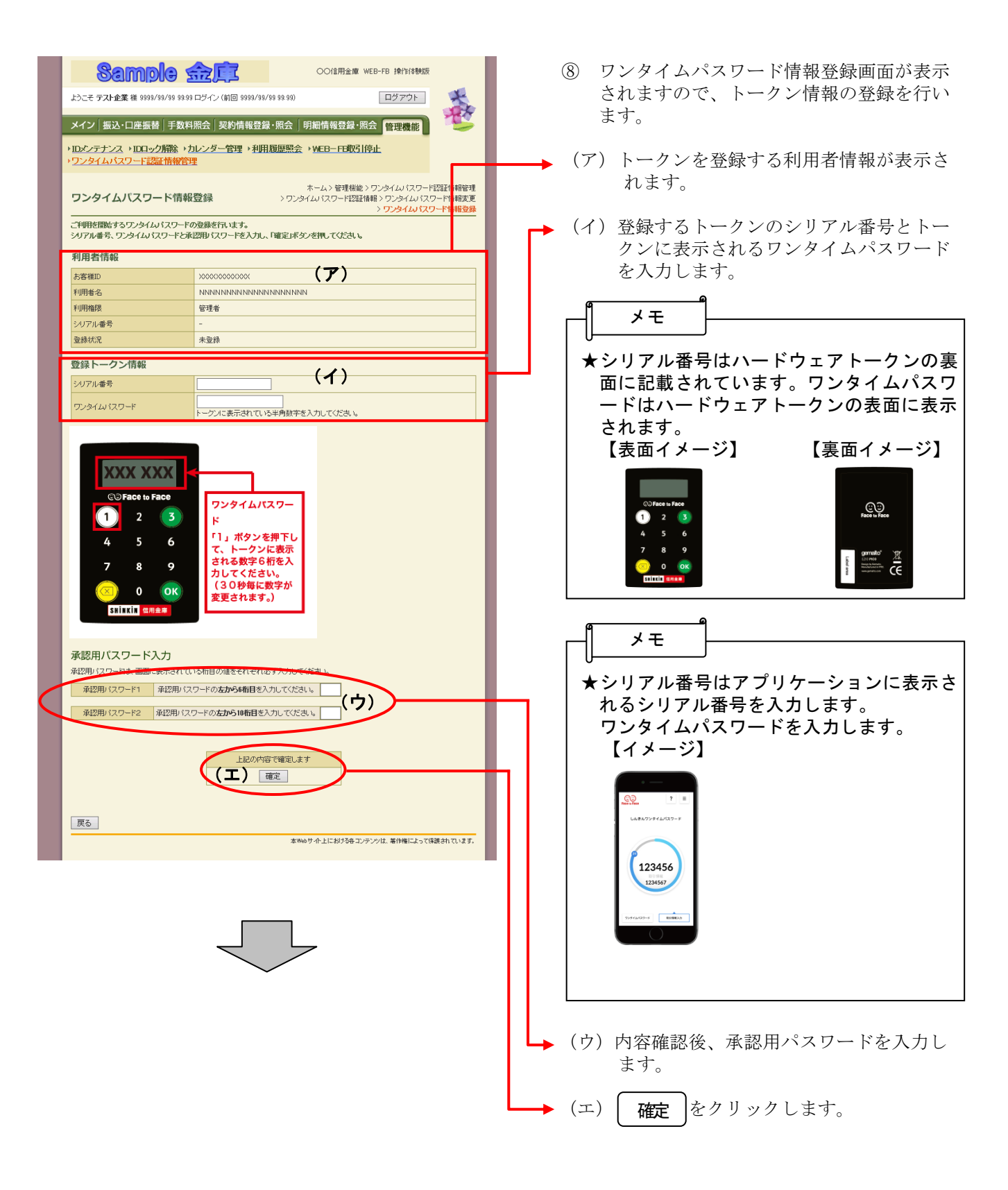

| 3 金庫 5 1 2 0 信用金庫 础認用5120                                                          | WEB-FB         |
|------------------------------------------------------------------------------------|----------------|
| ようこそ 経理担当者 様 2016/02/26 13:02 ログイン (前回 2016/02/26 12:40) ログ7                       | <u>۲</u> ۲۲    |
| メイン 振込・口座振替 手数料照会 契約情報登録・照会 明細情報登録・照会 管理                                           |                |
| → DCシテナンス → DDロック開始 → カレンダー管理 → 利用類原題会 → <u>WEB - FE取引停止</u><br>→ ワンタイムパスワード認証情報管理 |                |
| 登録完了                                                                               |                |
| トークンの登録が完了しました。                                                                    |                |
|                                                                                    |                |
| トークンの登録は 再ログイク後有効となります。<br>ワンタイム/スワード認識情報管理へ戻るには、「ワンタイム/スワード認識情報管理」を押して            | Kitan.         |
| ワンタイムバスワード認証情報管理 TOP                                                               |                |
| 本Webサイト上における名コンテンクは、著作                                                             | 権によって保護されています。 |

③ 登録完了画面が表示され、ワンタイムパス ワードの利用登録が完了します。

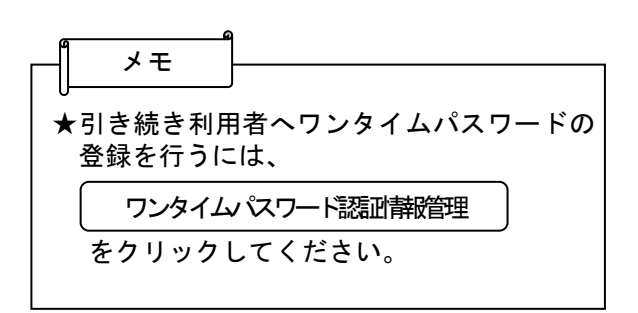

#### 利用者 (Public ID) の電子証明書取得 (任意) 3 金庫 5 3 2 0 信用金庫 確認問5320 WEB-EB ① 金庫ホームページより法人向けインターネッ ログイン あ トバンキングに接続します。 ログインされるお客さまは「電子証明書ログイン」がタンを押してくたさい。 電子証明書ログイン あ あ 電子証明書を取得されるたまままで、「電子証明書取得」がないを押してくたさい。 電子証明書の有効期間にのわたた違さまは、「電子証明書取得」 電子証明書取得 ② WEB-FBのログイン画面から、 1. 当金庫と称した OD-ROM が送られてきた場合は、パソコンに挿入しないでください をクリックします。 電子証明書取得 õ 当金庫では、00-ROMでソフトウェアをお送りするようなことは一切行っておりません。 万一、当金庫名で CO-ROM が送付された場合には、路分ドバソコンに降入することのないよう ご注意いただくとともに、当金庫までご通給ください。 2. 預金務高をご確認のうえ身に覚えのない取引等がある場合は、すぐにご連絡ください 口度の取引明細や襟高、登録傍報はこまのにご確認いただき、身に覚えのない 不審な取引が認められた場合には、直ちに当金庫までご達給ください。 お審権のインターネットバンキングのご利用を停止させていただきます。 3. 心当たりのない電子メール等は安易に開かないことをお勧めします ◆回の事業以外にも、他の金融範囲では、お客様のパレゴンにスパイクエアを扱うさせ パスワードを設すなどして不正に開送用金するといったケースが構在されています。 心面上がない(電子・ル、不幸なない一かいやフリーン?Pをは日本でうごまだくたい、 出金着は、お客様に定なしてお許りいただけあえみ、ネットワーク社会の信頼を提供なう 置なな思いういたでを、コレライ会社に合ってやりますので、 今後とも出金母をごを置新くためいますよう、よろしくお願い申し上げます。 注意事項 ※ ログインパスワードが分からない場合のお手続きは<u>こち</u>をご覧ください。 ※ お器様の、パスワードは美学の大文学と小文学を区別にますので、ご主要くだわい。 ※ サービスご利用すた、IE名の「おとし、定面には使引くがしますの、 プラウザのおな少をご利用するたい正面には使引くがします。 ご利用のOSおよびブラウザや、「文字の大きさ」「行間の幅」の設定によっては、 面面のレイアウトが若干崩れる場合がありますが、お取りには影響ありません。 本Webサイト上における各コンテンツは、著作権によって保護されています。 しんきん電子証明書認証局 ▶③ 利用者の「ログイン I D」「ログインパスワ 電子証明書取得 ード」を入力します。 電子証明書取得に必要な本人認証を行います。 お客様IDとログインバスワードを入力して<mark>取得しボタンを押してください。</mark> お客様ID: ログインパマワード: <u> ソフトウェアキーボード入力</u> 取得 イト上における各コンテンツは、著作榴によって保護されています。 をクリックします。 •4 取得 ⑤「電子証明書取得前処理中」<br /> 画面が表示されます。 しんきん電子証明書認証局 電子証明書の取得前処理が完了後、自動的に次画 電子証明書取得前処理中 面が表示されます。 電子証明書取得前の処理中です。処理が完了するまで、Webブラウザを終了しないでください。 また、「中止」ボタンおよび成動の情報に更新」ボタンの操作も行わないでください。

| しんさん電子証明書認証局<br>電子証明書取得開始<br>電子証明書の取得を開始します。「取得」ボタンを押してください。<br>電子証明書の取得を開始します。「取得」ボタンを押してください。<br>でいたまでは、<br>取得<br>本Webサイト上における各コンテンツは、著作欄によって保護されています。                                                               | ▶⑥ 取得 をクリックします。「Web アクセス<br>の確認」ダイアログが表示されます。                                                        |
|----------------------------------------------------------------------------------------------------|----------------------------------------------------------------------------------------------------|
| Web アクセスの確認       X                                                                                                    | ◆⑦ 更新する場合は、はいをクリックしま<br>す。<br>※本画面は、2度表示されますので、それ<br>ぞれはいをクリックします。                                   |
| しんさん電子証明書認証局<br><u>電子証明書発行処理中</u><br>電子証明書発行処理中です。処理が完了するまで、Webブラウザを終了しないでください。<br>また、「中止」ポタンあれびII 最新の情報に更新」ボタンの操作も行わないでください。                                                                                          | ⑧「電子証明書発行処理中」画面が表示され、<br>発行処理が行われます。                                                                 |
| Web アクセスの確認         この Web サイトはユーザーの代わりにデジタル証明書の操作を実行します。         https://test03.shinkin-ib.jp/kydm/e/cgi-bit /sophialite.exe         ユーザーの代わりにデジタル証明書を操作できるのは、既知の Web         サイトだけに制限する必要があります。         この操作を許可しますか? | ▶ ⑨ 発行処理の完了後、「Web アクセスの確認」画<br>面が表示され、更新する場合は、はいをクリ<br>ックします。自動的に「電子証明書のインス<br>トールが完了しました」画面が表示されます。 |

Ĺ

| 用のパンコン<br>インを行う場合は1電子証明書ログインストールされました。<br>インを行う場合は1電子証明書ログインスポタンから、この電子証明書を使用してログインしてください。<br>子証明書書<br>gamizational Lini = Shinkin Bankis Information System Center Co.Ltd<br>senizational Lini = USERTYPE - 2<br>senizational Lini = CERTSSUEDNUM - 1<br>mmon Name M53200900900 5320                            | 子証明書の                                                                                                 | シインストールが完了しました                                                                                                    |
|----------------------------------------------------------------------------------------------------|----------------------------------------------------------------------------------------------------|----------------------------------------------------------------------------------------------------|
| 子証明書作格<br>untry = JP<br>ganization = 'ne Shinkin Banks Information System Center Co.Ltd.<br>ganizational Linit = Shinkin Internet Banking Intermediate CA - TEST<br>ganizational Linit = CSETRYPE - 2<br>ganizational Linit = CSETRYPE - 2<br>ganizational Linit = CSETRYPE - 2<br>mmon Name = M53200900900 5320 | 用のパソコン<br>インを行う場合                                                                                     | ○電子証明書がインストールされました。<br>は「電子証明書ログイン」ボタンから、この電子証明書を使用してログインしてください。                                                                                                    |
| ountry = JP<br>ganization = The Shinikin Banks Information System Center Co.Ltd.<br>ganizational Unit = USERTYPE - 2<br>ganizational Unit = USERTYPE - 2<br>ganizational Unit = CERTSSUEDNUM - 1<br>immon Name = M532009000900 5320                                                                              | 子証明書作                                                                                                 | 報                                                                                                    |
|                                                                                                    | ountry = JP<br>rganization = 1<br>rganizational L<br>rganizational L<br>rganizational L<br>ommon Name | ne Shinkin Banks Information System Center Co.Ltd<br>nit = Shinkin Internet Banking Intermediate CA - TEST<br>nit = USERTYPE - 2<br>nit = CERTSSUEDNUM - 1<br>• M53200900900 5320 |
| リアル番号 = 740f591f9c796281002190def5e55f2                                                                                                    | リアル番号 =                                                                                               | 740f591f9c796281002190def5e55f2                                                                                                    |
| くこの電子証明書がインストールされたパソコン以外ではログインできません。                                                                                                    | この電子調                                                                                                 | 明書がインストールされたパンコン以外ではログインできません。                                                                                                    |

▶ ⑩ ご使用のパソコンに、取得された証明書情報が表示されます。

このウィンドウを閉じる をクリックして、 一度ブラウザを終了します。

以上で電子証明書の取得は終了です。 次回から電子証明書を使用してログインが行え ます。

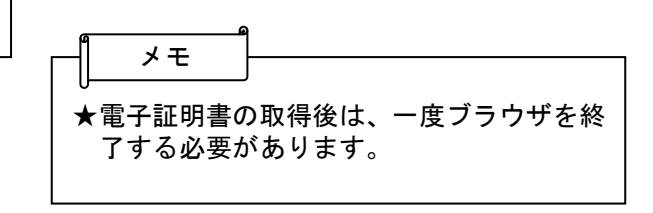

### 利用者(PublicID)のログイン(任意)

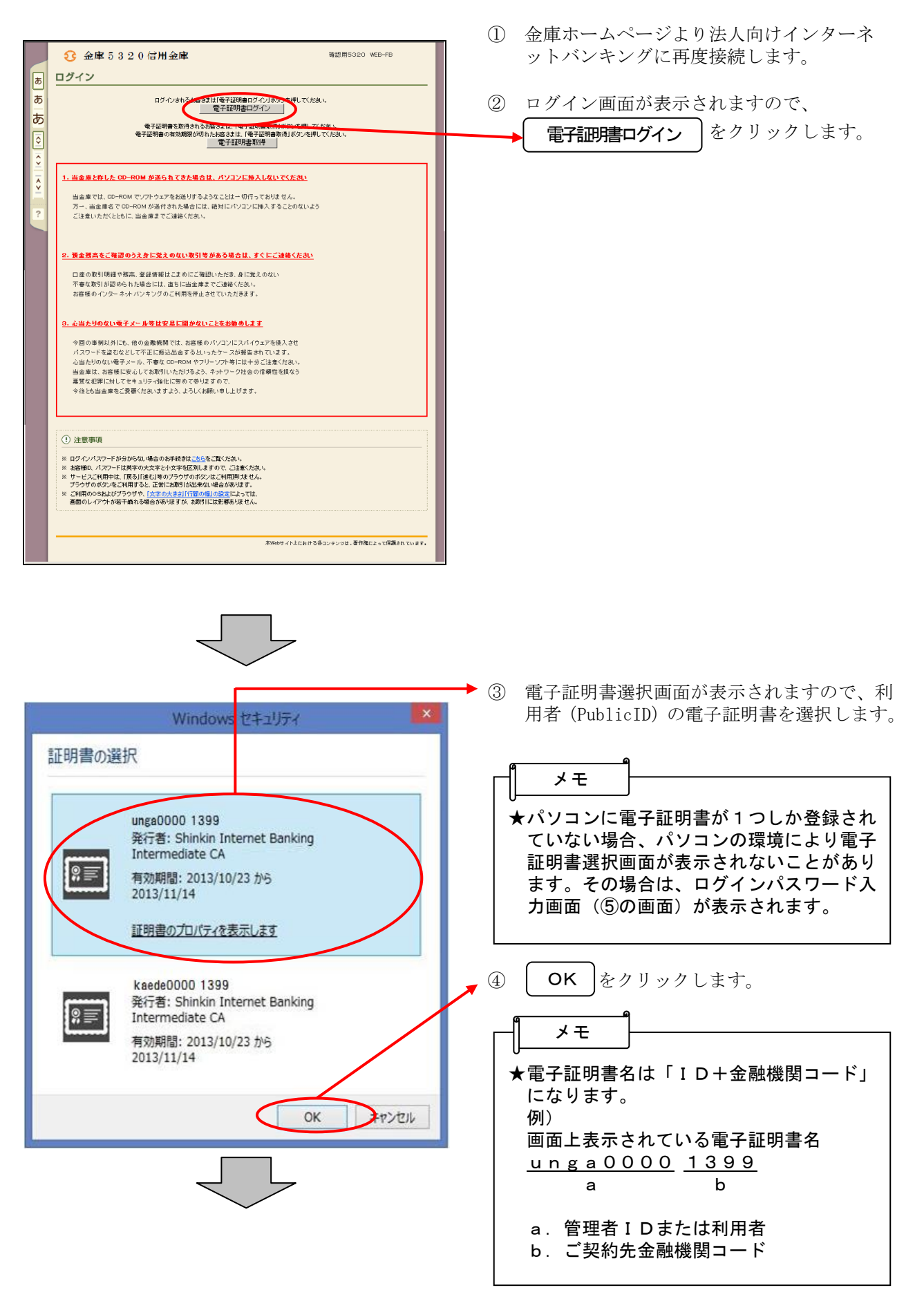

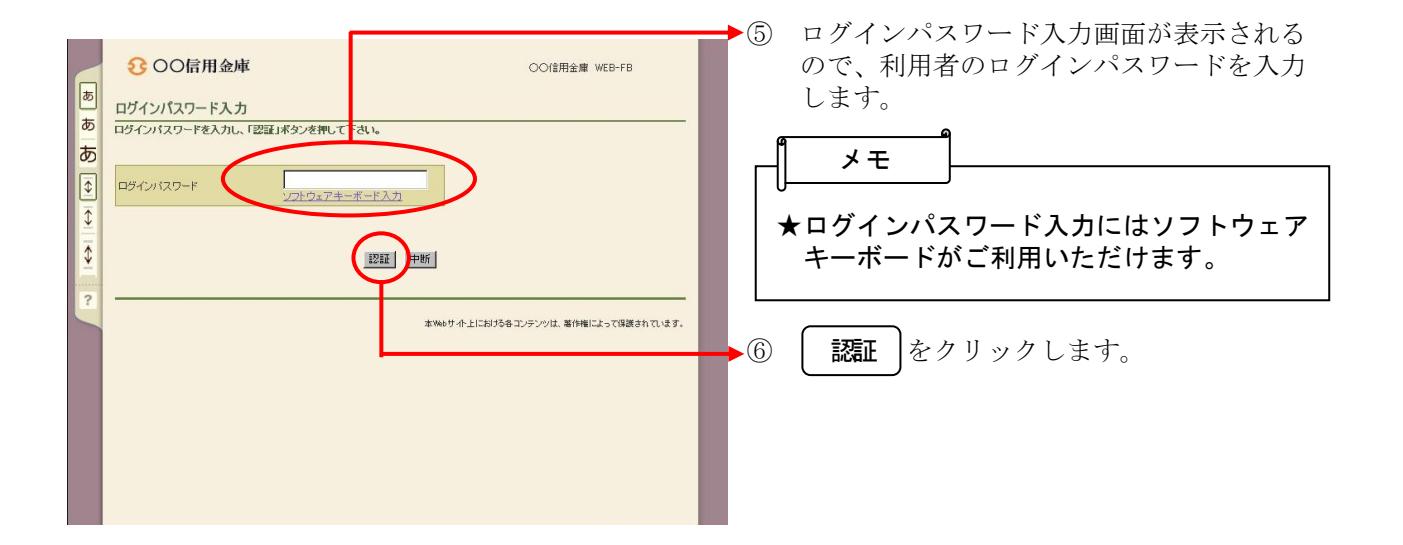

## 各種パスワードの変更(利用者)(任意)

【留意事項】

ご利用されない機能の各種パスワード変更画面は表示されません。

| ログインパスワード変更 以下の項目を入力して、「実行水タン」を用いてください。  お客相D  あ客者の  ののの  ののの  ののの  ののの  ののの  ののの  のの                                                                                                    | ◆ ① ログインパスワード変更画面が表示されますので、ログインパスワードの変更を行います。                                         |
|----------------------------------------------------------------------------------------------------|---------------------------------------------------------------------------------------|
| <ul> <li>現ログインパスワード</li> <li>ソフトウェアキーボード入力</li> <li>阿ログインパスワード</li> <li>ソフトウェアキーボード入力</li> <li>(半角支換手)</li> <li>ソフトウェアキーボード入力</li> <li>第800 かため、もう一次「第80 グイン<br/>パスワード」を入力してください。</li> <li>東京市・ドルカ」</li> <li>東京市・「アメカーボード入力</li> </ul> | <ログインパスワード変更><br>◇現ログインパスワード<br>ログイン時に入力した「初回ログインパス<br>ワード」を入力します。<br>◇新ログインパスワード     |
| 本体のサ小上におがらモンテンツは、著作権によって保護されています。                                                                                                    | 今後利用していくログインパスワードを入<br>力し、確認のために再度、新ログインパス<br>ワードを入力します。                              |
|                                                                                                    | <ul> <li>↓ ・ ・ ・ ・ ・ ・ ・ ・ ・ ・ ・ ・ ・ ・ ・ ・ ・ ・ ・</li></ul>                            |
|                                                                                                    | ★新ログインパスワードには現ログインパス<br>ワードと同一内容は設定できません。<br>また、お客様IDと同一内容も設定できま<br>せん。               |
|                                                                                                    | ★生年月日、電話番号等他人から推測されや<br>すいパスワードは避けてください。                                              |
|                                                                                                    | <ul> <li>★ロッインバスワード人力にはフラドワエア<br/>キーボードがご利用いただけます。</li> <li>→2 実行をクリックします。</li> </ul> |

| OO信用金庫     OO信用金庫     OO信用金庫     OO信用金庫     WEB-FB 操作体数     COG用金庫     COG用金庫     COG用金     COG用金     COG用金庫     COG用金庫     COG用金     COG用金     COG用金     COG用金     COG用金     COG用金     COG用金     COG用金     COG用金     COG用金     COG用金     COG用金     COG用金     COG用金     COG用金     COG用金     COG用金     COG用金     COG用金     COG用金     COG用金     COG用金     COG用金     COG用金     COG用金     COG用金     COG用金     COG用金     COG用金 | <ul> <li>③ 登録確認用パスワード変更画面が表示されますので、登録確認用パスワードの変更を行います。</li> <li>&lt; 登録確認用パスワード変更&gt;</li> <li>◇現登録確認用パスワード</li> <li>管理者により通知された「初回登録確認用パスワード」を入力します。</li> <li>◇新登録確認用パスワード</li> <li>今後利用していく登録確認用パスワードを入力し、確認のために再度、新登録確認用パスワードを入力します。</li> </ul> |
|----------------------------------------------------------------------------------------------------|----------------------------------------------------------------------------------------------------|
|                                                                                                    | <ul> <li>★新登録確認用パスワードには現登録確認用<br/>パスワードと同一内容は設定できません。</li> <li>★生年月日、電話番号等他人から推測されや<br/>すいパスワードは避けてください。</li> <li>④</li> <li>●</li> <li>④</li> <li>●</li> <li>●</li> </ul>                                                                         |
| OO信用金庫         OO(信用金庫 WEB-FB           バスワード変更         以下の項目を入力して、「実行本タン」を押してください。           運動的パスワード変更         現在翌期・(スワード           現在翌期・(スワード         「新和空洞」           第48年31005         もう一個「新和空洞」           スワードき入力してください。         「                                                                                                    | <ul> <li>◆⑤ 承認用パスワード変更画面が表示されますので、承認用パスワードの変更を行います。<br/>承認のご利用権限のない利用者の方は本画面は表示されません。</li> <li>&lt;承認用パスワード変更&gt;</li> <li>◇現承認用パスワード</li> <li>管理者により通知された「初回承認用パスワード」を入力します。</li> </ul>                                                           |
| 実行」<br>本Webサイト上における各コンテンツは、専作権によって保護されています。                                                                                                    | ◇新承認用パスワード<br>今後利用していく承認用パスワードを入力<br>し、確認のために再度、新承認用パスワー<br>ドを入力します。                                                                                                    |
|                                                                                                    | <ul> <li>★新承認用パスワードは10桁の半角数字で<br/>設定します。</li> <li>★新承認用パスワードには現承認用パスワー<br/>ドと同一内容は設定できません。</li> <li>★生年月日、電話番号等他人から推測されや<br/>すいパスワードは避けてください。</li> </ul>                                                                                           |
|                                                                                                    | └──▶⑥ <b>実行</b> をクリックします。                                                                                                    |

|                                         | →⑦ 都度振込送信確認用パスワード変更画面が  |
|-----------------------------------------|-------------------------|
|                                         | 表示されますので、都度振込送信確認用パ     |
|                                         | スワードの変更を行います。           |
| パスワード変更                                 | 都度振込のご利用権限のない利用者の方は     |
| 以下の項目を入力して、「実行求女」」を押してください。             | 本画面は表示されません。            |
| 都度振込送信確認用パスワード変更                        | <都庶振込送信確認用パスワード変更>      |
| 現都度振込送信確認用パスワード                         | ◇現都度振込送信確認用パスワード        |
| 新築度福辺美信確認用パスワード                         | 利用申込で申し込んだ「初回都度振込送信     |
| ※半角数字10文字                               | 確認用パスワード」を入力します。        |
| 確認用のため、もう一度「新都度扱込<br>送信確認用バスワード」を入力してく  |                         |
| fizit u                                 | ◇新都度振込送信確認用パスワード        |
|                                         | 今後利用していく都度振込送信確認用パス     |
| 実行                                      | ワードを入力し、確認のために再度、新都     |
|                                         | 度振込送信確認用パスワードを入力します。    |
| 本1960 ゲイトエレジンならーノナングは、後日7時レようく時間されていたす。 | A                       |
|                                         | ┌─╢ メモ ┝────            |
|                                         |                         |
|                                         | ★ 新郁度振込法信確認用ハスワートは 10 桁 |
|                                         | の十角数子で設定します。            |
|                                         | ★新都度振込送信確認用パスワードには現都    |
|                                         | 度振込送信確認用パスワードと同一内容は     |
|                                         | 設定できません。                |
|                                         |                         |
|                                         | ★生年月日、電話番号等他人から推測されや    |
|                                         | すいパスワードは避けてください。        |
|                                         |                         |
|                                         | → ⑧ 「 事行 」 をクリックします     |
|                                         |                         |
|                                         |                         |
|                                         | > ナナズ数マナわば口帯加囲た行るとしが可能  |

ここまで終了すれば日常処理を行うことが可能 となります。